# Roland

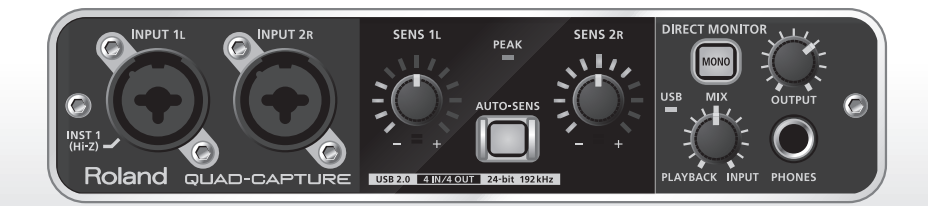

# QUAD-CAPTURE

### **USB 2.0 Audio Capture**

Bedienungsanleitung

### Ablaufdiagramm: Verwendung des QUAD-CAPTURE zur Aufzeichnung

DAW (Digital Audio Workstation) ist der allgemeine Begriff für Musik-Software wie z. B. SONAR

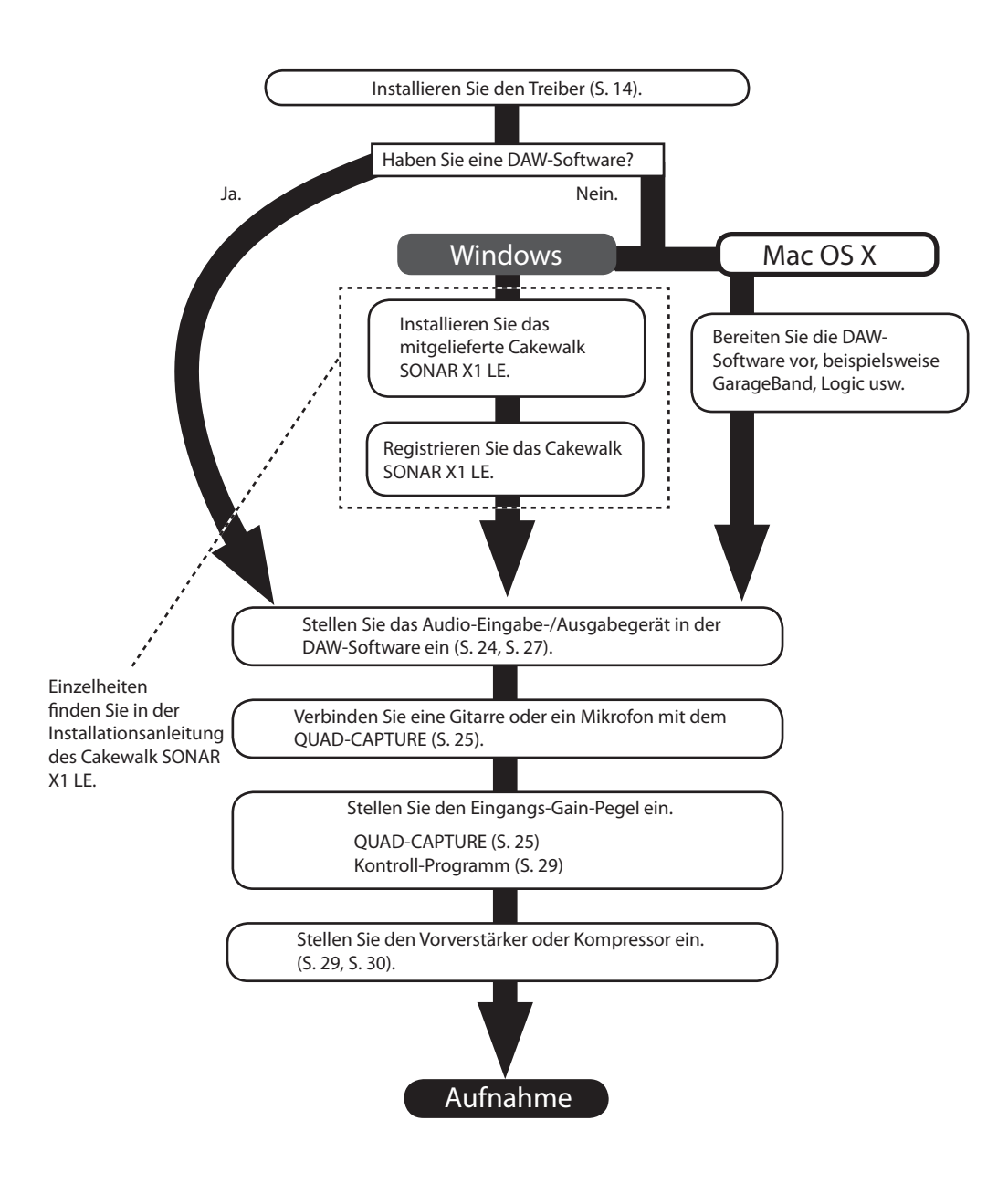

# SICHERER BETRIEB DES GERÄTS

Lesen Sie vor der Verwendung dieses Geräts sorgfältig die Abschnitte namens "SICHERER BETRIEB DES GERÄTS" und "WICHTIGE HINWEISE" (S. 3; S. 5). Diese Abschnitte enthalten wichtige Informationen über die korrekte Bedienung des Geräts. Damit Sie die gesamte Funktionalität Ihres neuen Geräts überblicken, sollten Sie diese Bedienungsanleitung vollständig durchlesen. Diese Anleitung sollte aufbewahrt werden, damit Sie bei Bedarf darin nachlesen können.

#### ANWEISUNGEN ZUR VERMEIDUNG VON FEUER, ELEKTRISCHEM SCHLAG ODER PERSONENSCHÄDEN

Über die Symbole

Über die Hinweise A WARNUNG und A ACHTUNG

| WARNUNG   | Wird für Anweisungen verwendet, die<br>den Anwender vor Lebensgefahr oder der<br>Möglichkeit schwerer Verletzungen bei falscher<br>Anwendung des Geräts warnen sollen.                                                                                      |   | Das Symbol △ weist den Anwender auf wichtige Anweisungen<br>oder Warnungen hin. Die genaue Bedeutung des Symbols ist an<br>der Abbildung innerhalb des Dreiecks zu erkennen. Im Falle des<br>links abgebildeten Symbols sind dies allgemeine Vorsichtsmaß-<br>nahmen, Warnungen oder Gefahrenhinweise.                                            |
|-----------|----------------------------------------------------------------------------------------------------|---|----------------------------------------------------------------------------------------------------|
| 🛆 ACHTUNG | Wird für Anweisungen verwendet, die den<br>Anwender vor Verletzungsgefahr oder der<br>Möglichkeit von Sachbeschädigung bei falscher<br>Anwendung des Gerätes warnen sollen.<br>* Als Sachbeschädigung werden Schäden<br>des zedenungerüfigerbe Ausrüfungene | Ð | Das Symbol 🛇 weist den Anwender auf Vorgänge hin, die niemals<br>ausgeführt werden dürfen (verboten sind). Welcher Vorgang genau<br>nicht ausgeführt werden soll, ist an der Abbildung innerhalb des<br>Kreises zu erkennen. Im Falle des links abgebildeten Symbols bedeutet<br>es hier, dass das Gerät niemals auseinander genommen werden darf |
|           | bezeichnet, die sich auf Haus/Wohnung und<br>die darin enthaltene Einrichtung sowie<br>Nutz- oder Haustiere beziehen.                                                                                                    | 6 | Das Symbol ● weist den Anwender auf Vorgänge hin, die<br>ausgeführt werden müssen. Welcher Vorgang genau ausgeführt<br>werden soll, ist an der Abbildung innerhalb des Kreises zu<br>erkennen. Im Falle des links abgebildeten Symbols bedeutet es<br>hier, dass das Netzkabel aus der Steckdose gezogen werden muss.                             |

BEACHTEN SIE IMMER FOLGENDES

### **WARNUNG**

 Öffnen Sie das Gerät nicht bzw. nehmen Sie keinerlei interne Änderungen am Gerät vor.

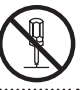

 Versuchen Sie nicht, das Gerät zu reparieren oder darin enthaltene Teile zu ersetzen (außer in Fällen, für die in dieser Anleitung genaue Anweisungen gegeben sind). Wenden Sie sich bezüglich jeglicher Reparatur an Ihren Fachhändler, ein Roland Service Center in Ihrer Nähe oder an einen der autorisierten Roland-Vertriebspartner, die auf der Seite "Information" aufgelistet sind.

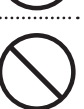

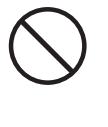

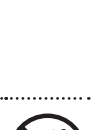

- Installieren Sie das Gerät niemals in einer Umgebung mit folgenden Bedingungen:
  - Extremen Temperaturen (z. B. direktem Sonnenlicht in einem geschlossenen Fahrzeug, in der Nähe einer Heizungsleitung, auf Wärmequellen); oder

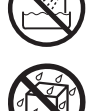

- Feuchtigkeit (z. B. Bäder, Waschräume, nasse Fußböden): oder
- Dampf- oder Raucheinwirkung; oder
- Salzeinwirkung; oder
- hoher Luftfeuchtigkeit: oder
- Regeneinwirkung: oder
- Staub- oder Sandeinwirkung; oder
- Starker Vibrationen oder Erschütterungen.

### **WARNUNG**

 Achten Sie darauf, dass das Gerät immer waagerecht steht und stabil stehen bleibt. Stellen Sie es niemals auf Ständer, die wackeln könnten, oder auf geneigte Flächen.

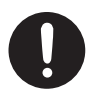

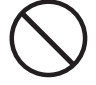

- Dieses Gerät kann allein oder in Verbindung mit einem Verstärker und Kopfhörern oder Lautsprechern Lautstärkepegel erzeugen, die zu bleibenden Hörschäden führen können. Arbeiten Sie niemals für längere Zeit unter einem hohen oder unangenehmen Lautstärkepegel. Falls Sie bemerken, dass Ihre Hörfähigkeit beeinträchtigt ist, oder Pfeiftöne in den Ohren vernehmen, sollten Sie sofort mit der Benutzung des Gerätes aufhören und sich an einen HNO-Arzt wenden.
- Stellen Sie keine Behälter mit Flüssigkeiten auf dem Produkt ab. Achten Sie darauf, dass keine Fremdkörper (z. B. leicht entzündliche Gegenstände, Münzen, Drähte) oder Flüssigkeiten (z. B. Wasser oder Saft) in das Produkt gelangen. Andernfalls kann es zu Kurzschlüssen, fehlerhaftem Betrieb oder anderen Fehlfunktionen kommen.

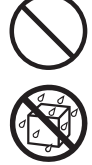

### SICHERER BETRIEB DES GERÄTS

### **WARNUNG**

- Ziehen Sie sofort das USB-Kabel ab und wenden Sie sich bezüglich Reparaturen an Ihren Fachhändler, ein Roland-Service-Center in Ihrer Nähe oder an einen der autorisierten Roland-Vertriebspartner. die auf der Seite "Information" aufgelistet sind, wenn:
  - Gegenstände in das Gerät gefallen sind oder Flüssigkeit auf das Gerät gelangt ist: oder
  - Rauch oder ungewöhnliche Gerüche auftreten
  - das Gerät Regen (oder sonstiger Feuchtigkeit) ausgesetzt war; oder
  - das Gerät nicht normal zu funktionieren scheint oder eine deutliche Änderung der Leistungsfähigkeit aufweist.
- In Haushalten mit kleinen Kindern sollte ein Erwachsener anwesend sein und den Betrieb überwachen, bis das Kind alle wesentlichen Regeln einhalten kann, die für den sicheren Betrieb des Gerätes

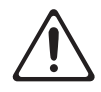

 Schützen Sie das Gerät vor starken Erschütterungen. (Nicht fallenlassen!)

.....

unerlässlich sind

- Spielen Sie KEINE CD-ROMs in einem normalen Audio-CD-Player ab. Das entstehende Geräusch kann eine Lautstärke aufweisen, die zu dauerhaftem Gehörverlust führen kann. Es können zudem Schäden an Lautsprechern oder anderen Systemkomponenten entstehen.

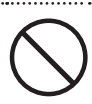

### 

 Sorgen Sie dafür, dass sich die Kabel und Leitungen nicht verdrehen oder verheddern. Achten Sie außerdem darauf, dass sich alle Kabel und Leitungen außerhalb der Reichweite von Kindern hefinden

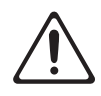

 Klettern Sie niemals auf das Gerät und stellen Sie keine schweren Gegenstände auf dem Gerät ab.

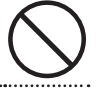

 Ziehen Sie alle Kabel von externen Geräten ab, bevor Sie das Gerät bewegen.

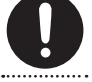

 Schalten Sie stets die Phantomspeisung aus, wenn Sie ein anderes Gerät als das Kondensatormikrofon anschließen, das Phantomspeisung benötigt. Es kann zu Schäden kommen, wenn Sie versehentlich Phantomspeisung an dynamische Mikrofone, Audio-Wiedergabegeräte oder andere Geräte anlegen, die keine solche Speisung benötigen. Überprüfen Sie unbedingt die Spezifikationen jedes Mikrofons, das Sie verwenden wollen, indem Sie in der mit dem Mikrofon mitgelieferten Anleitung lesen.

(Die Phantomspeisung dieses Geräts beträgt: 48 V DC, 6 mA Max)

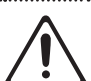

# WICHTIGE HINWEISE

### Stromversorgung

• Schalten Sie alle beteiligten Geräte aus, bevor Sie dieses Gerät mit anderen Geräten verbinden. Auf diese Weise können Sie Fehlfunktionen und/oder Schäden an den Lautsprechern oder anderen Geräten vermeiden.

### Aufstellung

- Die Verwendung des Gerätes in der Nähe von Leistungsverstärkern (oder anderen Geräten mit großen Leistungstransformatoren) kann Brummen zur Folge haben. Um das Problem zu beseitigen, ändern Sie die Ausrichtung dieses Geräts oder stellen Sie es weiter entfernt von der Störquelle auf.
- Dieses Gerät kann den Empfang von Radio- und Fernsehsignalen stören. Verwenden Sie dieses Gerät nicht in der Nähe solcher Empfangsgeräte.
- Es können Geräusche entstehen, wenn Geräte zur drahtlosen Kommunikation wie Mobiltelefone in der Umgebung dieses Geräts verwendet werden. Diese Geräusche können bei abgehenden oder ankommenden Gesprächen oder während der Verbindung entstehen. Sollten Sie Probleme dieser Art haben, verwenden Sie die Mobilfunkgeräte in größerer Entfernung zu diesem Gerät, oder schalten Sie sie aus.
- Setzen Sie das Gerät keinem direkten Sonnenlicht aus, stellen Sie es nicht neben Heizgeräten auf, lassen Sie es nicht in einem geschlossenen Fahrzeug liegen, und setzen Sie es auch sonst keinen extremen Temperaturen aus. Übermäßige Hitze kann zu Verformungen oder Verfärbungen des Geräts führen.
- Wenn das Gerät bei einem Transport aus kalter/ trockener Umgebung in eine feucht-warme Umgebung gelangt, können sich Wassertröpfchen (Kondensation) im Geräteinneren bilden. Es können Schäden oder Fehlfunktionen auftreten, falls Sie versuchen, das Gerät unter diesen Bedingungen zu betreiben. Bevor Sie das Gerät verwenden, lassen Sie es mehrere Stunden lang stehen, bis die Kondensation vollständig verdampft ist.
- Je nach Material und Temperatur der Oberfläche, auf der Sie das Gerät aufstellen, können seine Gummifüße die Oberfläche verfärben oder beschädigen.
   Um dies zu verhindern, können Sie ein Stück Filz oder Stoff unter die Gummifüße legen. Wenn Sie dies tun, achten Sie bitte darauf, dass das Gerät nicht verrutscht oder versehentlich bewegt wird.
- Stellen Sie keine Behälter mit Wasser auf dem Gerät ab. Vermeiden Sie darüber hinaus die Verwendung von Insektiziden, Parfum, Alkohol, Nagellack, Sprühdosen usw. in der Nähe des Gerätes. Wischen Sie Flüssigkeiten, die auf das Gerät gelangt sind, schnell mit einem trockenen, weichen Tuch ab.

### Wartung

- Zur normalen Reinigung wischen Sie das Gerät mit einem weichen, trockenen oder leicht angefeuchteten Tuch ab. Um hartnäckigen Schmutz zu entfernen, verwenden Sie ein mit einem milden, nicht scheuernden Reinigungsmittel getränktes Tuch. Wischen Sie das Gerät danach sorgfältig mit einem weichen trockenen Tuch nach.
- Verwenden Sie kein Benzin oder Verdünnungsmittel, Alkohol oder sonstige Lösemittel, um Verfärbungen und/oder Verformungen zu vermeiden.

### **Reparaturen und Datensicherung**

 Bitte beachten Sie, dass alle im Gerät enthaltenen Daten verloren gehen können, wenn das Gerät zur Reparatur eingesandt wird. Wichtige Daten sollte stets schriftlich auf Papier festgehalten werden (soweit möglich).
 Während der Reparatur wird sorgfältig darauf geachtet, einen Datenverlust zu vermeiden. In bestimmten Fällen jedoch (wenn beispielsweise den Speicher als solchen betreffende Schaltkreise defekt sind), kann es leider unmöglich sein, die entsprechenden Daten wiederherzustellen; Roland übernimmt keine Haftung bezüglich eines solchen Datenverlusts.

### Zusätzliche Vorsichtsmaßnahmen

- Bitte beachten Sie, dass der Speicherinhalt aufgrund einer Fehlfunktion oder einer falschen Bedienung des Geräts unwiderruflich verloren gehen kann. Um sich vor dem Risiko eines Verlustes wichtiger Daten zu schützen, empfehlen wir Ihnen, regelmäßige eine Sicherungskopie wichtiger Daten anzufertigen, die Sie im Speicher des Geräts gespeichert haben.
- Leider kann es unter Umständen unmöglich sein, die Inhalte von im Speicher des Geräts abgelegten Daten wiederherzustellen, wenn diese einmal verloren gegangen sind. Die Roland Corporation übernimmt keine Haftung bezüglich eines solchen Datenverlusts.
- Seien Sie hinreichend vorsichtig bei Betätigung der Tasten, Regler und anderer Bedienelemente sowie beim Anschließen von Kabeln an den Buchsen des Geräts. Ein grober Umgang kann zu Fehlfunktionen führen.
- Wenn Sie Kabel anschließen oder abziehen, ergreifen Sie das Kabel immer am Stecker – ziehen Sie niemals am Kabel. Auf diese Weise vermeiden Sie Kurzschlüsse und Schäden an den inneren Bestandteilen der Kabel.
- Um Störungen Ihrer Nachbarn zu vermeiden, halten Sie die Lautstärke auf einem vernünftigen Pegel. Sie können auch Kopfhörer verwenden, so dass Sie sich nicht um andere sorgen müssen.
- Wenn Sie das Gerät transportieren müssen, verpacken Sie es wenn möglich in dem Karton (einschließlich des Packschutzmaterials), in dem es geliefert wurde. Andernfalls sollten Sie versuchen, ähnlich stabiles Packmaterial zu verwenden.
- Einige Anschlusskabel enthalten Widerstände.
   Verwenden Sie für den Anschluss dieses Geräts keine
   Kabel mit Widerständen. Die Verwendung solcher Kabel
   kann einen extrem niedrigen oder nicht mehr hörbaren
   Lautstärkepegel zur Folge haben. Für Informationen
   über die technischen Daten der Kabel wenden Sie sich
   an den Kabelhersteller.

### Verwenden von CDs

 Vermeiden Sie ein Berühren oder Verkratzen der glänzenden Unterseite (codierte Oberfläche) der CD. Beschädigte oder verschmutzte CD-ROMs können u. U. nicht korrekt gelesen werden. Halten Sie Ihre CDs mithilfe eines handelsüblichen CD-Reinigungsmittels sauber.

- Microsoft, Windows und Windows Vista sind eingetragene Marken bzw. Marken der Microsoft Corporation.
- Der offizielle Name von Windows<sup>®</sup> lautet: "Microsoft<sup>®</sup> Windows<sup>®</sup> Betriebssystem".
- Cakewalk ist eine eingetragene Marke von Cakewalk, Inc. in den Vereinigten Staaten.
- VST ist eine Marke der Steinberg Media Technologies GmbH.
- ASIO ist eine Marke der Steinberg Media Technologies GmbH.
- In dieser Bedienungsanleitung auftretende Firmennamen und Produktnamen sind eingetragene Marken oder Marken der jeweiligen Besitzer.
- MMP (Moore Microprocessor Portfolio) bezeichnet ein Patent-Portfolio zur Mikroprozessorarchitektur, das von Technology Properties Limited (TPL) entwickelt wurde. Roland verfügt über Lizenz der TPL Group für diese Technologie.

Copyright © 2011 ROLAND CORPORATION

Alle Rechte vorbehalten. Kein Teil dieser Veröffentlichung darf ohne die schriftliche Zustimmung von ROLAND CORPORATION in irgendeiner Weise reproduziert werden. Roland ist eine eingetragene Marke der Roland Corporation in den Vereinigten Staaten und/oder anderen Ländern.

# Inhalt

| SICHERER BETRIEB DES GERÄTS3<br>WICHTIGE HINWEISE5 |   |  |
|----------------------------------------------------|---|--|
|                                                    |   |  |
| Beschreibung der Geräteteile10                     | 0 |  |
| Vorderseite 10                                     | 0 |  |
| Rückseite12                                        | 2 |  |
| Treiberinstallation14                              | 4 |  |
| Vergewissern Sie sich, dass ein Signal zu          |   |  |
| hören ist2                                         | 1 |  |
| Grundlagen der Bedienung2                          | 3 |  |
| Wiedergabe-Setup2                                  | 3 |  |
| Einstellungen für Ausgabegeräte 24                 | 4 |  |
| Aufnahme-Setup2                                    | 5 |  |
| Einstellung des Eingangspegels 2                   | 5 |  |
| Automatische Einstellung des                       |   |  |
| Eingangspegels 20                                  | 5 |  |
| Einstellungen für Eingabegeräte 2                  | 7 |  |
|                                                    |   |  |

# Einstellung über das Kontroll-Programm.....

| rc | ogramm                                                   | .28 |
|----|----------------------------------------------------------|-----|
|    | Starten des Kontroll-Programms                           | 28  |
|    | Einstellen des Vorverstärkers                            | 29  |
|    | Einstellen des Kompressors                               | 30  |
|    | Einstellen des Eingangsmischpults                        | 31  |
|    | Einstellen der Sampling-Frequenz                         | 31  |
|    | Auswählen der Tonausgabe der Buchse<br>COAXIAL OUT (3/4) | 32  |
|    | Einstellungen speichern und laden                        | 32  |
|    | Einstellungen speichern                                  | 32  |
|    | Einstellungen laden                                      | 32  |
|    | Initialisieren der Einstellungen                         | 33  |
|    | Überprüfen des Signalflusses                             | 33  |
|    | Einstellen des Eingangs der Buchse<br>COAXIAL IN (3/4)   | 33  |
|    | Ändern der AUTO-SENS-Einstellung                         | 34  |

| lerbehebung36                                                   |    |  |
|-----------------------------------------------------------------|----|--|
| Programms                                                       | 35 |  |
| Vordergrund                                                     | 35 |  |
| Anzeigen des Kontroll-Programms im                              |    |  |
| Überprüfen der Treibereinstellungen                             | 35 |  |
| Überprüfen der Synchronisation mit<br>anderen digitalen Geräten | 34 |  |
|                                                                 |    |  |

### Feh

| Technische Daten                                                | .53  |
|-----------------------------------------------------------------|------|
| Erweiterte Treibereinstellungen                                 | .51  |
| Löschen des Treibers                                            | .49  |
| Treiber neu installieren                                        | .49  |
| Einstellungen der<br>Monitorfunktion (Windows 7)                | . 48 |
| Softwareeinstellungen für Voice-<br>Kommunikation (Windows 7)   | . 48 |
| Einstellung der Systemlautstärke                                | . 47 |
| Einstellung der "Leistung" des<br>Systems (Windows)             | .46  |
| Energiespareinstellungen                                        | .45  |
| Einstellung der<br>Treibersignaturoptionen<br>(Windows XP)      | .44  |
| Änderung der Computereinstellungen,<br>um Probleme zu vermeiden | . 44 |
| Einschränkungen beim Verwenden der<br>Einstellung 192 kHz       | . 43 |
| Probleme mit SONAR LE                                           | .43  |
| Probleme bei der Verwendung des<br>QUAD-CAPTURE                 | . 37 |
| Probleme beim Installieren des Treibers.                        | . 36 |

| ndex5 | 5 |
|-------|---|
| IGC/( | - |

# Inhalt der Verpackung

Prüfen Sie bitte nach dem Öffnen der Verpackung, dass alle Artikel vorhanden sind. (Falls Zubehörteile fehlen, nehmen Sie bitte Kontakt zum Händler auf, bei dem Sie das Gerät gekauft haben.)

### **QUAD-CAPTURE**

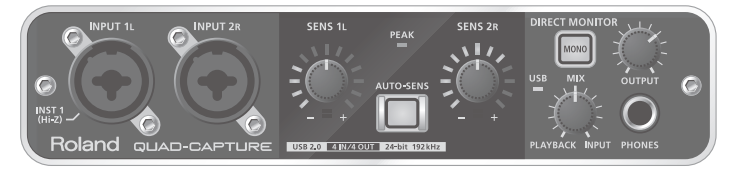

### Bedienungsanleitung

Dabei handelt es sich um das Dokument, das Sie gerade lesen. Halten Sie es zur Referenz bereit.

### QUAD-CAPTURE Treiber-CD-ROM

Diese CD-ROM enthält die QUAD-CAPTURE-Treiber und Demo-Songs.

- \* Spielen Sie keine CD-ROMs in einem normalen Audio-CD-Player ab. Der resultierende Lautstärkepegel kann so hoch sein, dass es zu Gehörverlust oder einer Beschädigung der Lautsprecher oder anderer Systemkomponenten kommen kann.
- \* Lesen Sie vor dem Öffnen der beiliegenden CD-ROM die "Lizenzvereinbarung". Durch das Öffnen der CD-ROM erklären Sie Ihre Zustimmung zur, Lizenzvereinbarung.

### Cakewalk SONAR X1 LE DVD-ROM (Windows)

Diese DVD-ROM enthält Cakewalk SONAR X1 LE.

• DAW-Software bietet Ihnen eine hochklassige Musikproduktionsumgebung

Einzelheiten zur Verwendung der Software, zur Benutzerregistrierung und zum Erhalt eines Registrierungscodes finden Sie in der Installationsanleitung auf der DVD-ROM oder über die Hilfe-Funktion der Software.

- \* Vermeiden Sie das Berühren oder Verkratzen der glänzenden Unterseite (codierte Oberfläche) einer CD. Beschädigte oder verschmutzte CD-ROMs können u. U. nicht korrekt gelesen werden. Verwenden Sie einen handelsüblichen CD-ROM/DVD-ROM-Reiniger, um die CD sauber zu halten.
- \* Für MAC OS-X benöigen Sie eine MAC OS-X kompatible DAW-Software.

### USB-Kabel

Verwenden Sie dieses Kabel, um den QUAD-CAPTURE mit dem USB-Anschluss Ihres Computers zu verbinden.

\* Bitte verwenden Sie ausschließlich das mitgelieferte USB-Kabel. Wenn Sie aufgrund von Verlust oder Beschädigung Ersatz benötigen, wenden Sie sich bitte an Ihren Roland-Fachhändler.

### Lizenzvereinbarung

Diese Vereinbarung erlaubt es Ihnen, bestimmte Software zu benutzen, deren Rechte sich im Eigentum der Roland Corporation befinden.

Sie müssen die Lizenzvereinbarung vor dem Öffnen der CD-ROM lesen.

### Sie sollten folgende Elemente bereithalten

- Externen Verstärker, Lautsprecher, Kopfhörer usw. zum Hören des über das QUAD-CAPTURE ausgegebenen Sounds
- Mikrofon, Gitarre usw. zum Eingeben von Audiomaterial in das QUAD-CAPTURE
- Digitales Koaxialkabel (falls ein digitales Gerät angeschlossen wird)

#### Hinweis

Schließen Sie das QUAD-CAPTURE erst nach der Installation des Treibers am Computer an (S. 14).

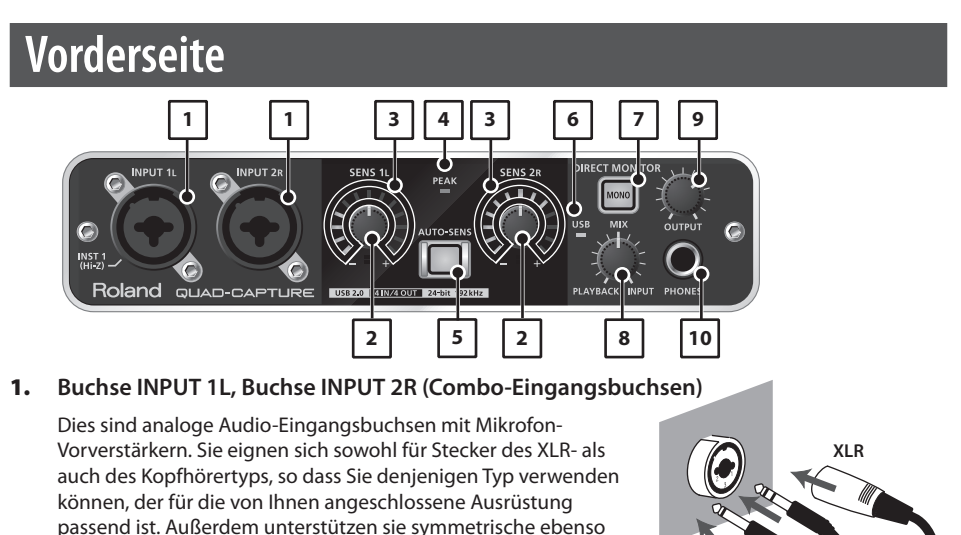

**XLR:** -60 – -6 dBu **Klinke:** -50 – +4 dBu

wie unsymmetrische Verbindungen.

(TRS phone type)

symmetrisch

(linke

Bedienen Sie den Schalter [Hi-Z (INPUT 1)] (S. 13) oder den Schalter [PHANTOM] (S. 13), je nachdem, welches externe Gerät angeschlossen ist.

- \* Die Buchse INPUT 2R ist auf eine niedrige Impedanz voreingestellt. Wenn Sie eine Gitarre oder einen Bass direkt an den Anschluss INPUT 2R anschließen, ist die Lautstärke des Audioeingangs unzureichend.
- \* Dieses Gerät verfügt über symmetrische Buchsen (XLR/TRS). Schaltbilder für diese Buchsen sehen Sie rechts. Stellen Sie die

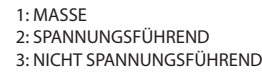

MASSE (HÜLSE) SPANNUNGS-FÜHREND (SPITZE) NICHT SPANNUNGSFÜHREND (RING)

Klinke

unsymmetrisch

Verbindungen erst her, nachdem Sie die Schaltbilder für andere Ausrüstung überprüft haben, die Sie anschließen wollen.

### 2. Regler [SENS 1L], Regler [SENS 2R] (Regler für Eingangsempfindlichkeit)

Stellt die Lautstärke des Audiosignals ein, das an der Buchse INPUT 1L oder an der Buchse INPUT 2R empfangen wird.

#### 3. Eingangspegelanzeige

Zeigt den Eingangspegel des Audiosignals an.

Zeigt den gegenwärtig eingestellten Wert der Eingangsempfindlichkeit an, wenn die AUTO-SENS-Einstellung (S. 26) eingeschaltet ist und für einen bestimmten Zeitraum kein Audiosignal erkannt wird.

### 4. PEAK-Anzeige

Leuchtet auf, wenn der Eingangspegel zu hoch ist. Verwenden Sie die Regler [SENS 1L] und [SENS 2R], um den Eingangspegel so einzustellen, dass die PEAK-Anzeige nicht aufleuchtet.

### 5. Taste [AUTO-SENS]

Schaltet die AUTO-SENS-Einstellung ein bzw. aus.

Mit der AUTO-SENS-Einstellung können Sie durch eine Analyse des Eingangs-Audiosignals den Eingangspegel optimieren (S. 26).

### 6. USB-Anzeige

Leuchtet, wenn das QUAD-CAPTURE an einen Computer angeschlossen ist und dieser das QUAD-CAPTURE erkannt hat.

### 7. Taste [MONO]

Schaltet das Eingangssignal, das an den Buchsen INPUT 1L und INPUT 2R anliegt, zwischen stereo und mono um.

| Taste [MONO]     | Ausgabe des Sounds |
|------------------|--------------------|
| Anzeige aus      | Stereo             |
| Anzeige leuchtet | Mono               |

Wenn Sie eine Gitarre oder einen Bass an die Buchse

INPUT 1L anschließen und die Buchse INPUT 2R nicht benutzen, setzen Sie diesen Schalter auf mono (die Taste [MONO] leuchtet).

Auch bei einer Einstellung auf mono (die Taste [MONO] leuchtet) ist das Audiosignal, das über USB an Ihren Computer gesendet wird, stereo.

### 8. Regler [MIX]

Stellt die Monitor-Lautstärke ein.

Wenn Sie diesen Regler nach links drehen (in Richtung PLAYBACK), werden die Pegel der Audiosignale an den verschiedenen Eingangsbuchsen gesenkt. Wenn Sie den Regler nach rechts drehen (in Richtung INPUT), wird der Ausgangspegel des vom Computer ausgegebenen Audiosignals gesenkt. Befindet sich der Regler in der Mitte, sind der Pegel des vom Computer ausgegebenen Audiosignals und der Pegel der Audiosignale an den verschiedenen Eingangsbuchsen jeweils bei 100%.

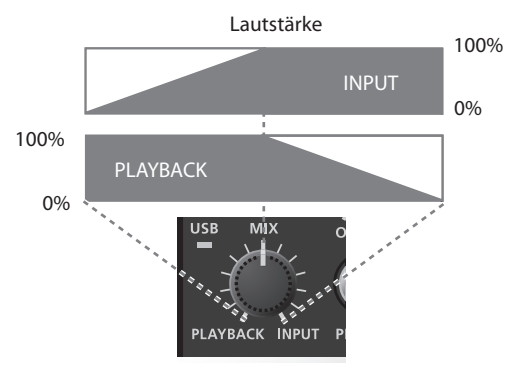

#### 9. Regler [OUTPUT]

Stellt die Lautstärke des Audiosignals ein, das über die Buchsen PHONES, OUTPUT 1L und OUTPUT 2R ausgegeben wird.

#### 10. Buchse PHONES

Zum Anschluss von Kopfhörern. Diese Buchse gibt dasselbe Signal aus wie die Buchsen OUTPUT 1L und OUTPUT 2R. Auch wenn Kopfhörer angeschlossen sind, erfolgt die Ausgabe des Signals über die Buchsen OUTPUT 1L und OUTPUT 2R.

### Beschreibung der Geräteteile

### Rückseite

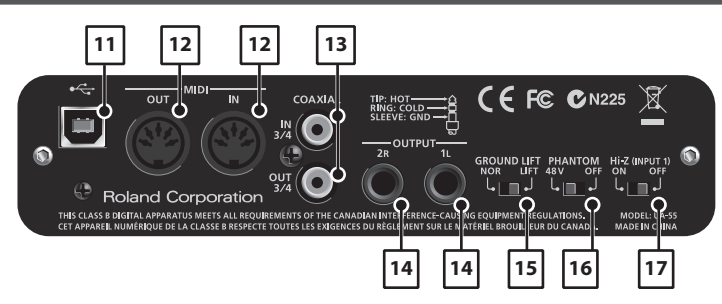

#### 11. USB-Anschluss

Verbindet das QUAD-CAPTURE mit einem Computer, der mit USB 2.0 kompatibel ist. Vor dem Verbinden müssen Sie den Treiber installieren (S. 14).

#### 12. MIDI OUT/IN-Anschlüsse

Verbinden Sie den Anschluss MIDI OUT mit einem MIDI-Klangerzeuger usw. Verbinden Sie den Anschluss MIDI IN mit Ihrem MIDI-Keyboard oder einem anderen MIDI-Steuergerät.

#### 13. Buchsen COAXIAL IN (3/4)/OUT(3/4)

Die Buchse COAXIAL IN (3/4) empfängt ein digitales Eingangssignal. Die Buchse COAXIAL OUT (3/4) gibt das digitale Audiosignal aus.

\* Während das QUAD-CAPTURE mit der externen digitalen Ausrüstung synchronisiert wird, kann ein leises Plop-Geräusch zu hören sein; dies weist jedoch nicht auf eine Fehlfunktion hin.

#### 14. Buchsen OUTPUT 1L/2R (symmetrisch)

Gibt das analoge Audiosignal aus.

\* Werden die Buchsen OUTPUT 1L/2R als symmetrische TRS-Buchsen verwendet, sollten sie wie in der Abbildung gezeigt verkabelt werden. Stellen Sie die Verbindungen erst her, nachdem Sie die Pinbelegung für das externe Equipment überprüft haben.

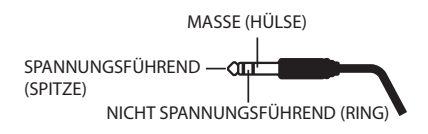

#### 15. Schalter [GROUND LIFT]

Normalerweise sollte dieser Schalter auf "NOR" (NORMAL) eingestellt sein.

Wenn aufgrund einer Masseschleife usw. Geräusche auftreten, können Sie diese möglicherweise eliminieren, indem Sie diese Einstellung auf "LIFT" setzen; dies trennt den Pin MASSE (HÜLSE) der Buchsen OUTPUT 1L/2R (symmetrisch) von der Masse.

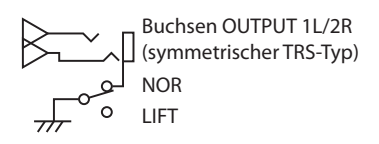

#### 16. Schalter [PHANTOM]

Schaltet die Phantomspeisung der XLR-Buchsen der Buchsen INPUT 1L und INPUT 2R ein bzw. aus.

| Angeschlossene Geräte  | Schalter [PHANTOM] |
|------------------------|--------------------|
| Kondensatormikrofon(e) | 48V                |
| Sonstige Geräte        | OFF                |

- \* Sie müssen die Phantomspeisung ausgeschaltet lassen, solange keine Phantomspeisung benötigenden Kondensatormikrofone an die XLR-Buchsen angeschlossen sind. Das Anlegen von Phantomspeisung an ein dynamisches Mikrofon oder ein Audio-Wiedergabegerät kann zu Fehlfunktionen führen. Einzelheiten zu den Anforderungen Ihres Mikrofons finden Sie in dessen Bedienungsanleitung.
- \* Die Phantomspeisung des QUAD-CAPTURE beträgt: DC 48 V, 6 mA maximal

#### 17. Schalter [Hi-Z (INPUT 1)]

Stellt die Impedanz der Buchse INPUT 1L ein. Sie können eine hohe Impedanz (Hi-Z) oder eine niedrige Impedanz (Lo-Z) einstellen.

| Angeschlossene Geräte | Schalter [Hi-Z (INPUT 1)] |
|-----------------------|---------------------------|
| Gitarre oder Bass     | ON                        |
| Sonstige Geräte       | OFF                       |

# Treiberinstallation

### Windows

#### Hinweis

Schließen Sie das QUAD-CAPTURE erst am Computer an, wenn Sie dazu aufgefordert werden.

Mac OS X

Ein "Treiber" ist ein Programm für den Datenaustausch zwischen dem QUAD-CAPTURE und einem Anwendungsprogramm auf Ihrem Computer, wenn das QUAD-CAPTURE an Ihren Computer angeschlossen ist.

### 1. Das QUAD-CAPTURE darf nicht am Computer angeschlossen sein, wenn Sie den Computer starten.

Ziehen Sie alle USB-Kabel mit Ausnahme der USB-Tastatur und/oder der USB-Maus (falls verwendet) von Ihrem Computer ab.

#### Windows

Melden Sie sich als Benutzer mit Administratorrechten am Computer an.

- 2. Beenden Sie alle laufenden Anwendungen.
- 3. Legen Sie die mitgelieferte CD-ROM in das CD-ROM-Laufwerk ein.

#### (Windows)

Falls der Autoplay-Dialog erscheint, klicken Sie auf [Ordner öffnen, um Dateien zu sehen].

4. Doppelklicken Sie unter den Folgenden auf die jeweils relevante Datei auf der CD-ROM, um das Installationsprogramm zu starten.

| Betriebssystem | Datei                                              |
|----------------|----------------------------------------------------|
| Windows        | [Setup] im Ordner [WinDriver]                      |
| Mac OS X       | [QuadCapture_USBDriver.mpkg] im Ordner [MacDriver] |

Informationen zu Treibern und zur Kompatibilität mit den aktuellen Versionen von Betriebssystemen finden Sie auf der Website von Roland.

#### http://www.roland.com/

Windows

Benutzer: fortfahren mit S. 15

Mac OS X

Benutzer: fortfahren mit S. 18

### Windows

- 5. Wenn ein Fenster bezüglich der Bestätigung der Benutzerkontensteuerung erscheint, klicken Sie auf [Ja] oder [Fortsetzen].
- 6. Wenn der Hinweis "QUAD-CAPTURE-Treiber wird auf Ihrem Computer installiert." erscheint, klicken Sie auf [Weiter].
- 7. Klicken Sie erneut auf [Weiter].

#### Windows 7/Windows Vista

Wenn ein Dialogfenster bezüglich der Windows-Sicherheit erscheint, klicken Sie auf [Installieren].

#### Windows XP

Wenn das Dialogfenster "Softwareinstallation" angezeigt wird, klicken Sie auf [Fortsetzen], um die Installation fortzusetzen.

Wenn Sie die Installation nicht fortsetzen können, klicken Sie auf [OK], um die Installation abzubrechen. Ändern Sie die Einstellung wie unter "Einstellung der Treibersignaturoptionen (Windows XP)" (S. 44) beschrieben und führen Sie die Installation erneut aus.

- 8. Wenn "Bereit für die Treiberinstallation." angezeigt wird, schließen Sie das QUAD-CAPTURE mit einem USB-Kabel an den Computer an.
  - \* Drehen Sie die Lautstärke von Peripheriegeräten herunter, bevor Sie das USB-Kabel anschließen.
  - \* Das Gerät verfügt über eine Schutzschaltung. Nach dem Einschalten dauert es einen Augenblick (einige Sekunden), bis das Gerät normal funktioniert.

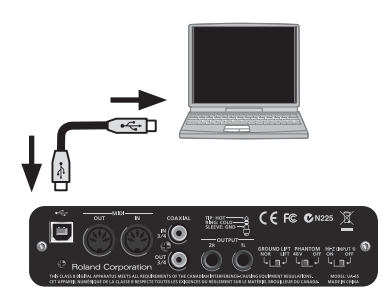

\* Achten Sie vor dem Einschalten stets darauf, dass der Lautstärkepegel niedrig gestellt ist. Auch bei vollständig heruntergestellter Lautstärke ist möglicherweise beim Einschalten ein Ton zu hören; dies ist normal und stellt keine Fehlfunktion dar.

Die Treiberinstallation kann mehrere Minuten in Anspruch nehmen.

#### Windows 7/Windows Vista

Wenn andere Meldungen angezeigt werden, befolgen Sie die Anweisungen auf dem Bildschirm. Der Treiber wird automatisch installiert.

#### Windows XP

Die Meldung "Neue Hardware gefunden" erscheint rechts unten auf dem Bildschirm.

Windows 7/Windows Vista Benutzer: fortfahren mit S. 16 💻

Windows XP Benutzer: fortfahren mit S. 17

#### Windows 7/Windows Vista

9. Wenn "Installation wurde abgeschlossen." angezeigt wird, klicken Sie auf [Schließen].

Wird das Dialogfenster "Geänderte Systemeinstellungen" angezeigt, klicken Sie auf [Ja], um Windows neu zu starten.

10. Öffnen Sie die "Systemsteuerung", klicken Sie auf [Hardware und Sound], und klicken Sie dann auf [Sound].

Wenn Sie die Symbol-Ansicht oder die klassische Ansicht ausgewählt haben, doppelklicken Sie auf [Sound].

- 11. Klicken Sie auf die Registerkarte [Wiedergabe], wählen Sie den Ausgang des QUAD-CAPTURE [1-2], und klicken Sie dann auf [Als Standard].
- 12. Klicken Sie auf [OK].

Fahren Sie mit S. 21 fort

Wenn Sie das QUAD-CAPTURE nicht auswählen können, lesen Sie bitte den Abschnitt "Probleme bei der Verwendung des QUAD-CAPTURE" (S. 37).

Wenn das QUAD-CAPTURE als Ausgabegerät ausgewählt ist, werden Warntöne des Computers über das QUAD-CAPTURE wiedergegeben; sie sind dann nicht über die Lautsprecher des Computers zu hören.

### Windows XP

- 9. Wenn ein Dialogfenster erscheint, in dem Sie gefragt werden, ob Sie eine Verbindung zu Windows Update herstellen möchten, wählen Sie [Nein, diesmal nicht] und klicken Sie auf [Weiter].
- Wählen Sie [Software automatisch installieren (empfohlen)] und klicken Sie auf [Weiter].
- 11. Wenn das Dialogfenster "Hardwareinstallation" angezeigt wird, klicken Sie auf [Installation fortsetzen], um die Installation fortzusetzen.
- 12. Wenn "Fertigstellen des Assistenten" angezeigt wird, klicken Sie auf [Fertig stellen].
- Wenn "Installation wurde abgeschlossen." angezeigt wird, klicken Sie auf [Schließen].

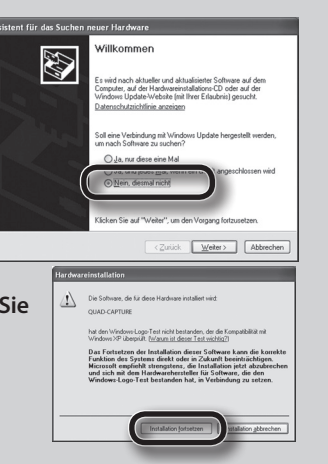

Wird das Dialogfenster "Geänderte Systemeinstellungen" angezeigt, klicken Sie auf [Ja], um Windows neu zu starten.

14. Öffnen Sie die "Systemsteuerung", klicken Sie auf [Sounds, Sprachein-/ ausgabe und Audiogeräte] und klicken Sie dann auf [Sounds und Audiogeräte].

Wenn Sie die klassische Ansicht ausgewählt haben, doppelklicken Sie auf [Sounds und Audiogeräte].

**15.** Klicken Sie auf die Registerkarte [Audio] und wählen Sie [1-2 (QUAD-CAPTURE)].

Wenn ein externer MIDI-Klangerzeuger angeschlossen wird, wählen Sie im Bereich [Soundwiedergabe] [MIDI (QUAD-CAPTURE)].

16. Klicken Sie auf [OK].

Fahren Sie mit S. 21 fort

Wenn Sie das QUAD-CAPTURE nicht auswählen können, lesen Sie bitte den Abschnitt "Probleme bei der Verwendung des QUAD-CAPTURE" (S. 37).

Wenn das QUAD-CAPTURE als Ausgabegerät ausgewählt ist, werden Warntöne des Computers über das QUAD-CAPTURE wiedergegeben; sie sind dann nicht über die Lautsprecher des Computers zu hören.

### Treiberinstallation

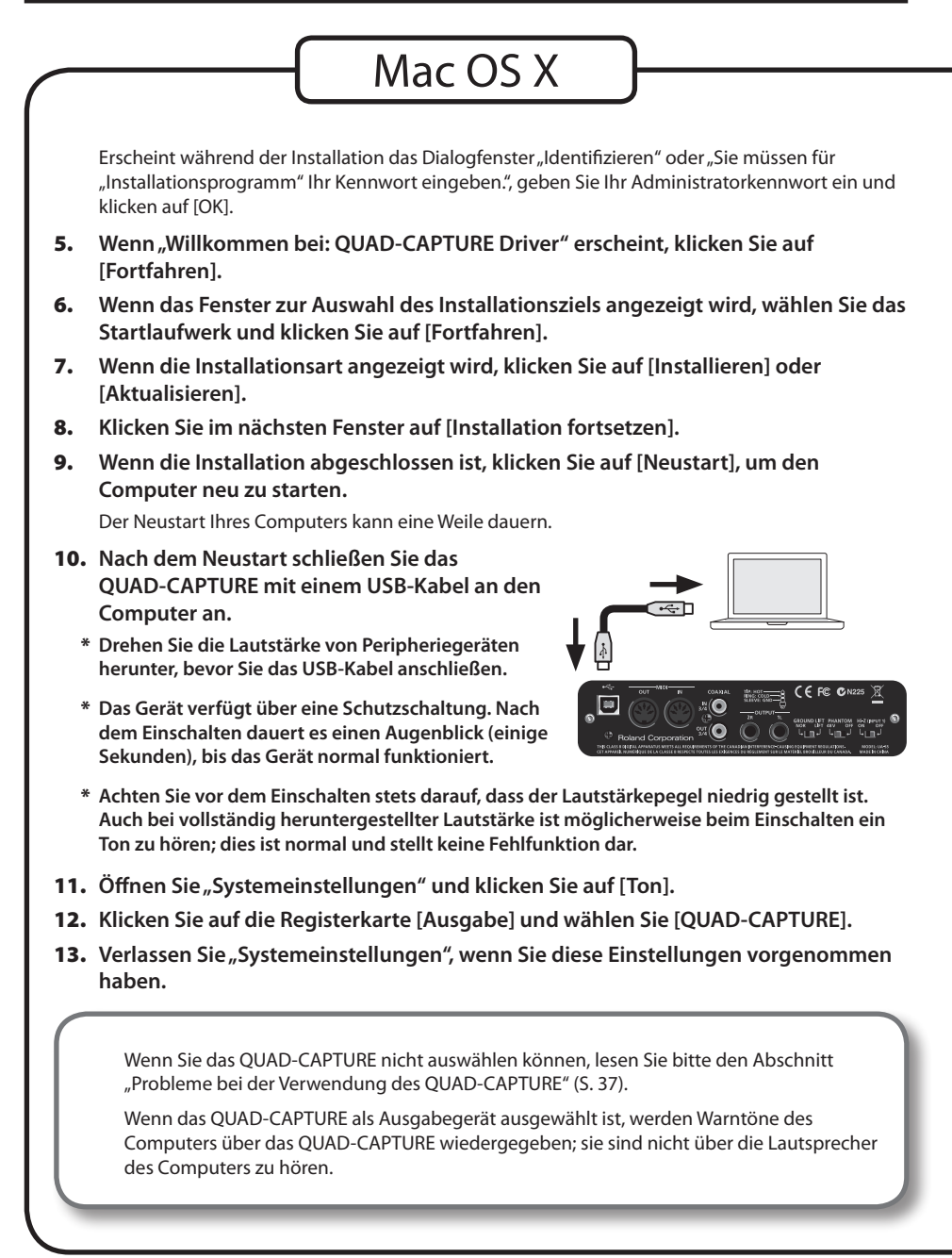

**14.** Öffnen Sie den Ordner [Programme] und dann den Ordner [Dienstprogramme] und doppelklicken Sie auf [Audio-MIDI-Setup].

Das Dialogfenster "Audio-MIDI-Setup" wird angezeigt.

15. Rufen Sie das Dialogfenster für die MIDI-Geräteeinstellungen auf.

| Betriebssystem           | Bedienung                                                                                         |
|--------------------------|---------------------------------------------------------------------------------------------------|
| Mac OS X 10.6 oder neuer | Wählen Sie [MIDI-Fenster einblenden] im Menü [Fenster].<br>(Das Fenster "MIDI-Studio" erscheint.) |
| Mac OS X 10.5 oder älter | Klicken Sie auf die Registerkarte [MIDI-Geräte].                                                  |

16. Vergewissern Sie sich, dass [QUAD-CAPTURE] im Fenster "MIDI-Studio" oder im Dialogfenster "Audio-MIDI-Setup" angezeigt wird.

Falls [QUAD-CAPTURE] nicht bzw. in Grau angezeigt wird, wurde das QUAD-CAPTURE nicht korrekt erkannt. Klicken Sie auf [Neu suchen]. Ziehen Sie außerdem das USB-Kabel des QUAD-CAPTURE ab und schließen Sie es wieder an.

#### 17. Klicken Sie auf [Gerät hinzufüge].

[Neues externes Gerät] wird angezeigt.

- 18. Klicken Sie auf hinzugefügtes [Neues externes Gerät] und dann auf [Info].
- **19.** Geben Sie "QUAD-CAPTURE" in das Feld [Gerätename] ein und klicken Sie auf [Anwenden].

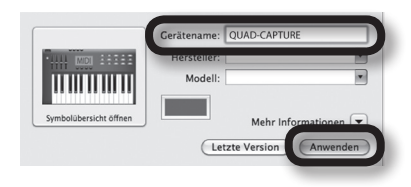

20. Ziehen und verbinden Sie ▲/▼ (die für die Eingangs-/Ausgangs-Anschlüsse der einzelnen Geräte stehen) des [QUAD-CAPTURE] und des hinzugefügten [QUAD-CAPTURE], so dass diese verbunden sind wie in der Abbildung gezeigt.

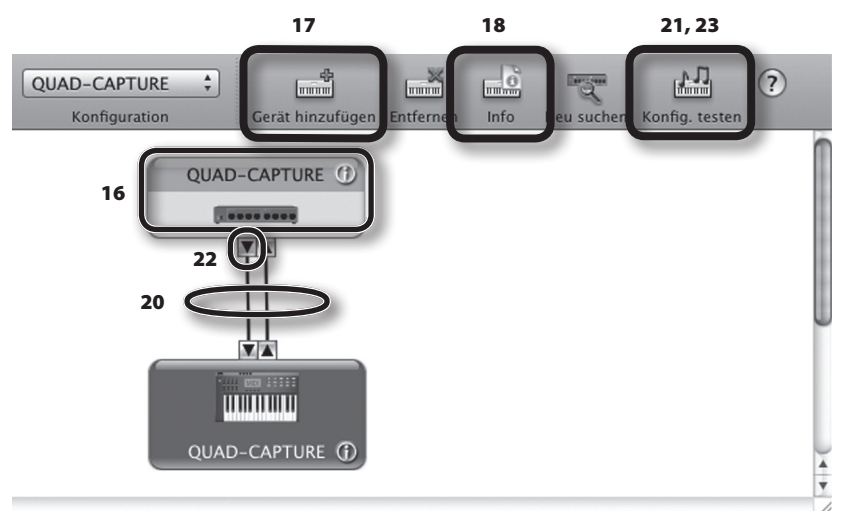

21. Klicken Sie auf [Konfig. testen].

Wenn am MIDI OUT-Anschluss des QUAD-CAPTURE ein Klangerzeuger angeschlossen ist, erzeugt dieser beim folgenden Schritt einen relativ lauten Ton. Bitte senken Sie deshalb die Lautstärke Ihres Klangerzeugers, bevor Sie fortfahren.

- 22. Klicken Sie ▼ am QUAD-CAPTURE.
- 23. Klicken Sie auf [Konfig. testen] und schließen Sie die Bestätigung ab.
- 24. Schließen Sie das Fenster "MIDI-Studio" bzw. das Dialogfenster "Audio-MIDI-Setup".

Fahren Sie mit S. 21 fort

### Vergewissern Sie sich, dass ein Signal zu hören ist

| А  | Windows                                              | – Mac OS X –                            |
|----|------------------------------------------------------|-----------------------------------------|
| 1. | Schließen Sie die Kopfhörer oder die Akt<br>gezeigt. | ivlautsprecher an, wie in der Abbildung |
|    | Kopfhörer                                            | Aktivlautsprecher                       |
|    |                                                      |                                         |
|    | Vorderseite                                          | Rückseite                               |
|    |                                                      |                                         |

- \* Um Fehlfunktionen und/oder Schäden an Lautsprechern oder anderen Geräten zu vermeiden, regeln Sie immer die Lautstärke herunter und schalten Sie alle Geräte aus, bevor Sie Verbindungen herstellen.
- 2. Öffnen Sie den Ordner [Sample] auf der mitgelieferten CD-ROM und kopieren Sie die Datei "TTears" (.mp3) auf den Schreibtisch des Rechners.
- 3. Doppelklicken Sie auf die Datei "TTears" (.mp3), die auf den Desktop kopiert wurde.

#### Windows

Der Windows Media Player wird gestartet.

#### Mac OS X

Das Programm iTunes wird gestartet.

Klicken Sie auf die Wiedergabe-Schaltfläche, um die Sample-Datei abzuspielen.

Das Programm, das gestartet und für die Wiedergabe der Sample-Datei verwendet wird, kann je nach Computerumgebung variieren. Wenn ein anderes Programm gestartet wird, geben Sie die Sample-Datei wieder, wie es in der Bedienungsanleitung des verwendeten Programms beschrieben ist.

\* Die Verwendung des mit diesem Produkt gelieferten Demo-Songs für andere Zwecke als den privaten, persönlichen Gebrauch ist ohne Erlaubnis durch den Urheber gesetzlich nicht gestattet. Diese Daten dürfen außerdem ohne Erlaubnis des Urhebers weder kopiert noch in daraus abgeleiteten, eigenen Werken verwendet werden.

#### 4. Stellen Sie die Lautstärke ein.

Stellen Sie die Lautstärke mit dem Regler [OUTPUT] am QUAD-CAPTURE ein.

Wenn Sie die Sample-Datei hören können, sind der Computer und das QUAD-CAPTURE korrekt miteinander verbunden und der Treiber wurde erfolgreich installiert.

Wenn Sie die Sample-Datei nicht hören können, lesen Sie bitte "Probleme bei der Verwendung des QUAD-CAPTURE" (S. 37).

# Grundlagen der Bedienung

Dieser Abschnitt erläutert die wichtigsten Verbindungen und den Datenfluss des QUAD-CAPTURE. Siehe auch das Blockdiagramm auf der Rückseite.

### Vorsichtsmaßnahmen für die Verwendung von DAW-Software

Beachten Sie vor der Verwendung der DAW-Software bitte folgende Punkte.

- Schließen Sie das QUAD-CAPTURE an den Computer an, bevor Sie die Software starten.
- Trennen Sie das QUAD-CAPTURE nicht vom Computer, während die Software ausgeführt wird. Trennen Sie das QUAD-CAPTURE erst vom Computer, wenn Sie die Software beendet haben.
- Wählen Sie das QUAD-CAPTURE unter den Audiogeräteeinstellungen der DAW-Software.
- Das QUAD-CAPTURE funktioniert nicht in der Classic-Umgebung von Mac OS X. Verwenden Sie das QUAD-CAPTURE, wenn die Classic-Umgebung nicht aktiv ist.

### Wiedergabe-Setup

Schließen Sie das QUAD-CAPTURE mit dem USB-Kabel an einem Computer an. Über das USB-Kabel werden MIDI-Daten und Audiodaten in beide Richtungen übertragen.

Wenn Sie Kopfhörer oder Aktivlautsprecher wie in der Abbildung gezeigt anschließen, können Sie die Wiedergabe der DAW-Software oder den Sound eines Instruments oder Audiogeräts abhören, das am QUAD-CAPTURE angeschlossen ist.

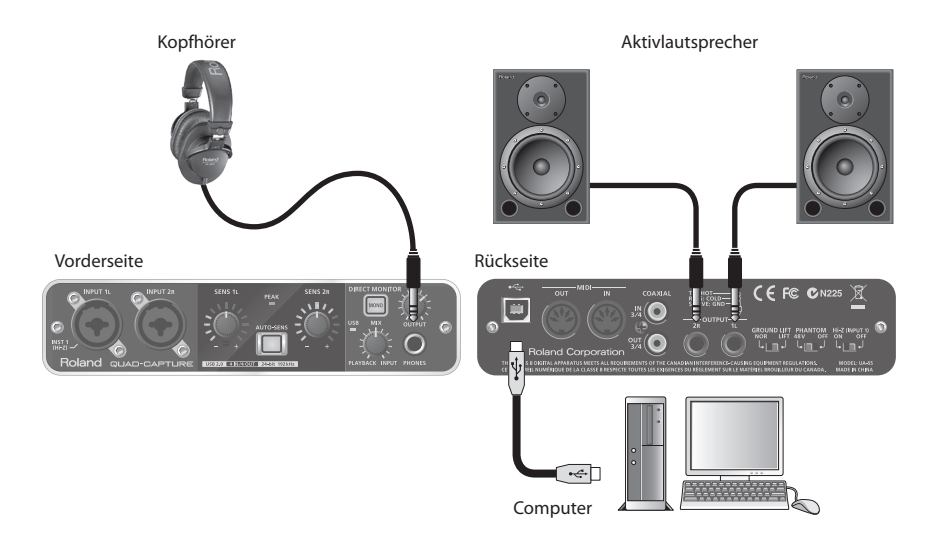

### Einstellungen für Ausgabegeräte

Zur Wiedergabe von Audio- und MIDI-Daten mit der DAW-Software wählen Sie das QUAD-CAPTURE als das Audio- und MIDI-Ausgabegerät aus. Einzelheiten zu den Einstellungen finden Sie in der Dokumentation der DAW-Software.

### Audio-Ausgabegerät

| Gerätename   | MME,<br>WDM/KS        | ASIO | Core Audio | 44,1 kHz–<br>96 kHz | 192 kHz |
|--------------|-----------------------|------|------------|---------------------|---------|
| QUAD-CAPTURE | 1-2<br>(QUAD-CAPTURE) | 1-2  | 1, 2       | 1                   | 1       |
|              | 3-4<br>(QUAD-CAPTURE) | 3-4  | 3, 4       | 1                   |         |

### **MIDI-Ausgabegerät**

| Gerätename   |
|--------------|
| QUAD-CAPTURE |

### Aufnahme-Setup

Audiosignale von den Buchsen INPUT 1L, INPUT 2R und COAXIAL IN (3/4) können an die DAW-Software gesendet und aufgezeichnet werden.

Wenn Sie Geräte an die Buchsen INPUT 1L und INPUT 2R anschließen, prüfen Sie die Einstellung der Schalter [PHANTOM] und [Hi-Z (INPUT 1)] (S. 13).

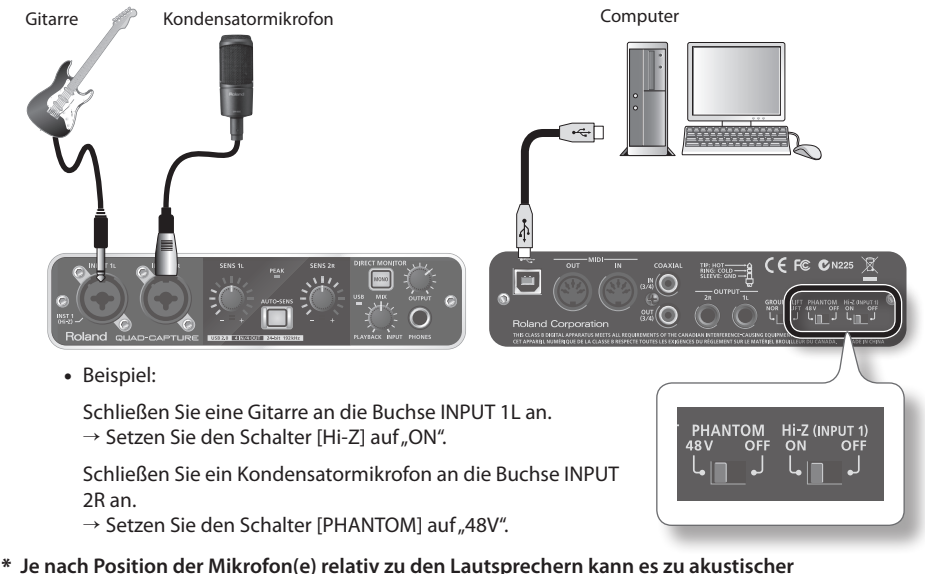

- \* Je nach Position der Mikrofon(e) relativ zu den Lautsprechern kann es zu akustise Rückkopplung kommen. Diese lässt sich beheben durch:
  - 1. Die Ausrichtung des Mikrofons bzw. der Mikrofone ändern.
  - 2. Das Mikrofon bzw. die Mikrofone in größerem Abstand zu den Lautsprechern aufstellen.
  - 3. Die Lautstärkepegel senken.

### Einstellung des Eingangspegels

Stellen Sie den Eingangspegel mithilfe des Reglers [SENS 1L] (für die Buchse INPUT 1L) oder des Reglers [SENS 2R] (für die Buchse INPUT 2R) ein.

### Automatische Einstellung des Eingangspegels

Die AUTO-SENS-Einstellung ermöglicht eine automatische Einstellung des optimalen Eingangspegels anhand einer Analyse des erkannten Audiosignals.

1. Schließen Sie die Geräte an die Buchse INPUT 1L oder INPUT 2R an.

#### 2. Drücken Sie die Taste [AUTO-SENS].

Die Taste [AUTO-SENS] blinkt, und das Gerät wird für die automatische Anpassung vorbereitet.

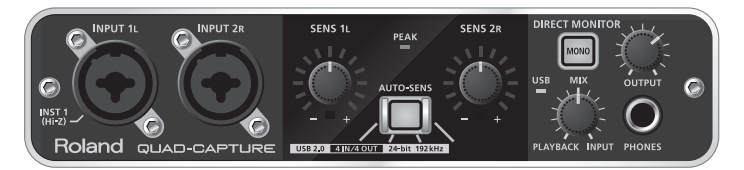

\* Die AUTO-SENS-Einstellung funktioniert nur bei verbundenen Buchsen.

#### 3. Geben Sie den lautesten Teil des Songs wieder.

Die Eingangsempfindlichkeit wird automatisch an den Eingangspegel angepasst.

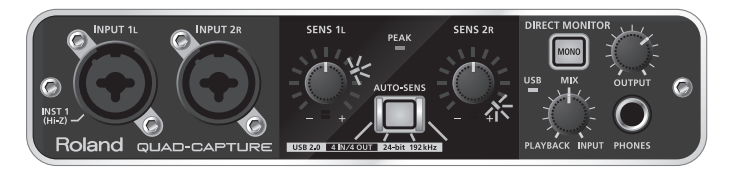

Wenn Sie die Taste [AUTO-SENS] drücken, hört die Taste [AUTO-SENS] auf, schnell zu blinken, und leuchtet stattdessen konstant; zu diesem Zeitpunkt ist die automatische Anpassung abgeschlossen.

Wenn Sie die leuchtende [AUTO-SENS]-Taste drücken oder den Regler [SENS 1L] oder [SENS 2R] drehen, während die AUTO-SENS-Einstellung aktiviert ist, wird die AUTO-SENS-Einstellung deaktiviert, und die Taste [AUTO-SENS] schaltet sich aus.

### Einstellungen für Eingabegeräte

Zur Aufnahme von Audio- und MIDI-Daten mit der DAW-Software wählen Sie das QUAD-CAPTURE als Audio- und MIDI-Eingabegerät aus. Einzelheiten zu den Einstellungen finden Sie in der Dokumentation der DAW-Software.

### Audio-Eingabegerät

| Gerätename   | MME,<br>WDM/KS         | ASIO | Core Audio | 44,1 kHz–<br>96 kHz | 192 kHz |
|--------------|------------------------|------|------------|---------------------|---------|
| QUAD-CAPTURE | 1-2<br>(QUAD-CAPTURE)  | 1-2  | 1, 2       | 1                   | 1       |
|              | 3-4<br>(QUAD-CAPTURE)  | 3-4  | 3, 4       | 1                   |         |
|              | MAIN<br>(QUAD-CAPTURE) | MAIN | 5, 6       | 1                   |         |

### **MIDI-Eingabegerät**

| Gerätename   |  |
|--------------|--|
| QUAD-CAPTURE |  |

# Einstellung über das Kontroll-Programm

Sie können die AUTO-SENS-Einstellung über das QUAD-CAPTURE-Kontroll-Programm einstellen, das auf dem Computer installiert ist. Das QUAD-CAPTURE-Kontroll-Programm steuert auch die internen Vorverstärker, den Kompressor, das Eingangsmischpult und den DIGITAL OUT SELECTOR des QUAD-CAPTURE.

Am QUAD-CAPTURE selbst können nur die Funktionen Eingangs-Gain des Vorverstärkers und die AUTO-SENS-Einstellung gesteuert werden.

Das Kontroll-Programm steht nach dem Installieren des entsprechenden Treibers zur Verfügung. Weitere Informationen zum Benutzen des Kontroll-Programms finden Sie außerdem unter "README anzeigen" im QUAD-CAPTURE-Kontroll-Programm

| Windows-Version     | Wählen Sie aus dem Menü [Treiber] [README anzeigen] aus.                        |
|---------------------|---------------------------------------------------------------------------------|
| Mac OS<br>X-Version | Wählen Sie aus dem Menü [QUAD-CAPTURE-Kontroll-Programm] [README anzeigen] aus. |

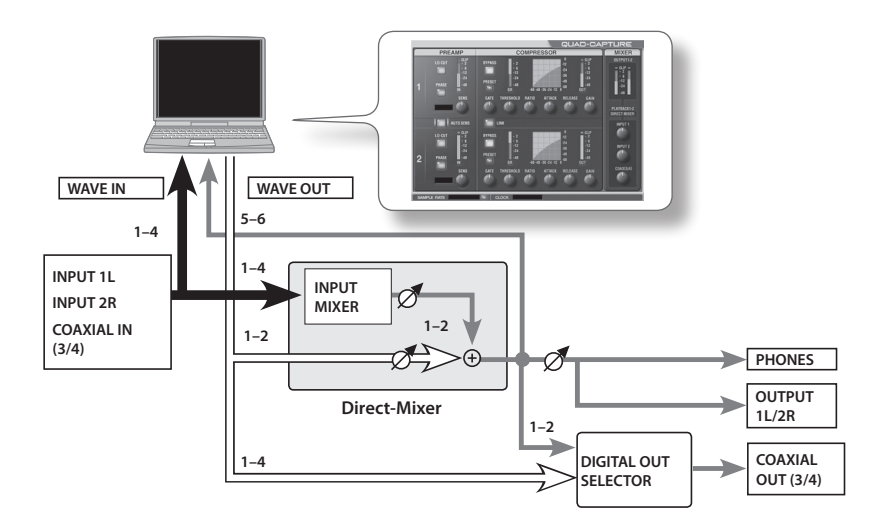

### Starten des Kontroll-Programms

So greifen Sie auf das QUAD-CAPTURE-Kontroll-Programm zu.

### Windows

Öffnen Sie die "Systemsteuerung" und doppelklicken Sie auf das Symbol [QUAD-CAPTURE].

Wenn Sie das Symbol QUAD-CAPTURE nicht finden können, schalten Sie in die Symbolansicht (Windows 7) oder die klassische Ansicht (Windows Vista/Windows XP) um.

### Mac OS X

Öffnen Sie den Ordner [Programme] und doppelklicken Sie auf [QUAD-CAPTURE-Kontroll-Programm].

### Einstellen des Vorverstärkers

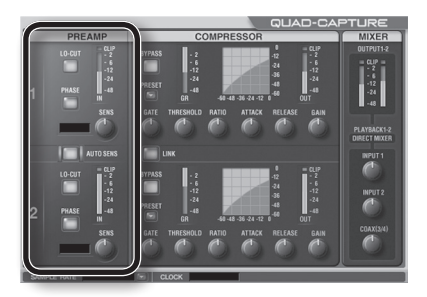

| Bildschirmanzeige | Element       | Beschreibung                                                                                                    |
|-------------------|---------------|----------------------------------------------------------------------------------------------------|
| LO-CUT            | Low cut       | Aktiviert den Hochpassfilter für den Eingang.<br>Die Grenzfrequenz beträgt 100 Hz.                                                                      |
| PHASE             | Phase         | Kehrt die Phase des Eingangssignals um.                                                                                                    |
|                   |               | Stellt den Eingangs-Gain über einen Bereich von 0-54 dB in Schritten von 1 dB ein.                                                                      |
|                   |               | Die Eingangspegelanzeige des QUAD-CAPTURE variiert je nach<br>Gain-Einstellung.                                                                         |
| SENS              | Eingangs-Gain | Wird der Eingangs-Gain über das Kontroll-Programm eingestellt,<br>leuchtet die Taste [AUTO-SENS] auf. (Dies zeigt an, dass der Eingangs-Gain abweicht.) |
|                   |               | Schaltet die AUTO-SENS-Einstellung ein bzw. aus.<br>Wenn Sie [AUTO-SENS] klicken, leuchtet die Taste [AUTO-SENS] am<br>QUAD-CAPTURE auf bzw. erlischt.  |
| AUTO SENS         | AUTO-SENS     | SENS 1L PEAK SENS 2R DIRECT MONITO                                                                                                    |

### Einstellen des Kompressors

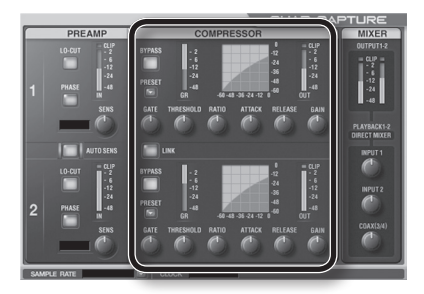

| Bildschirmanzeige | Element           | Beschreibung                                                                                                    |
|-------------------|-------------------|----------------------------------------------------------------------------------------------------|
| GATE              | Gate              | Schaltet Signale unterhalb eines bestimmten Pegels (in dB) stumm.                                                                                              |
| BYPASS            | Bypass            | Wenn Sie dieses Element ausschalten, wird der Kompressor<br>aktiviert. Wenn Sie dieses Element einschalten, wird der Kompressor<br>deaktiviert.                |
| THRESHOLD         | Schwellenwert     | Legt den Signalpegel (in dB) fest, ab dem der Kompressor aktiv wird.                                                                                           |
| RATIO             | Verhältnis        | Legt das Kompressionsverhältnis fest, mit dem das Audiosignal<br>komprimiert wird.                                                                             |
| ATTACK            | Attack-<br>Zeit   | Legt die Zeit (in msec) fest, die verstreicht, bis der Kompressor<br>aktiv wird, nachdem der Eingangspegel den Schwellenwertpegel<br>überstiegen hat.          |
| RELEASE           | Freigabe-<br>Zeit | Legt die Zeit (in msec) fest, die verstreicht, bis der Kompressor<br>deaktiviert wird, nachdem der Eingangspegel unter den<br>Schwellenwertpegel gefallen ist. |
| GAIN              | Gain              | Stellt den Ausgangspegel (in dB) des Kompressors ein.                                                                                                    |
|                   | Stereo<br>Link    | Wird diese Funktion eingeschaltet, folgt die Kompressoreinstellung<br>der Buchse INPUT 2R derjenigen der Buchse INPUT 1L.                                      |

### Einstellen des Eingangsmischpults

Sie können den Monitorpegel der über die Buchse INPUT 1L, die Buchse INPUT 2R oder die Buchse COAXIAL IN (3/4) eingegebenen Audiodaten steuern.

Die Einstellung des Monitorpegels beeinflusst nicht den Aufnahmepegel.

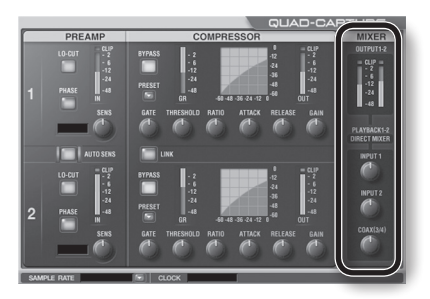

### Einstellen der Sampling-Frequenz

Die Einstellung der Sampling-Frequenz des QUAD-CAPTURE passt sich automatisch an die Frequenz der wiedergegebenen Audiodaten oder die Frequenz an, auf die die DAW-Software bei der Aufnahme eingestellt ist.

Sie können die Sampling-Frequenz des QUAD-CAPTURE auch manuell verändern. Klicken Sie auf der SAMPLE RATE und wählen Sie eine andere Sampling-Frequenz. In diesem Fall müssen Sie möglicherweise auch die Sampling-Frequenz der DAW-Software ändern.

- \* Die Sampling-Frequenz kann während der Wiedergabe oder Aufnahme oder bei Anschluss eines Geräts an die Buchse COAXIAL IN (3/4) nicht geändert werden.
- \* Wenn die Sampling-Frequenz verändert wird, kann ein leises Plop-Geräusch zu hören sein; dies weist jedoch nicht auf eine Fehlfunktion hin.

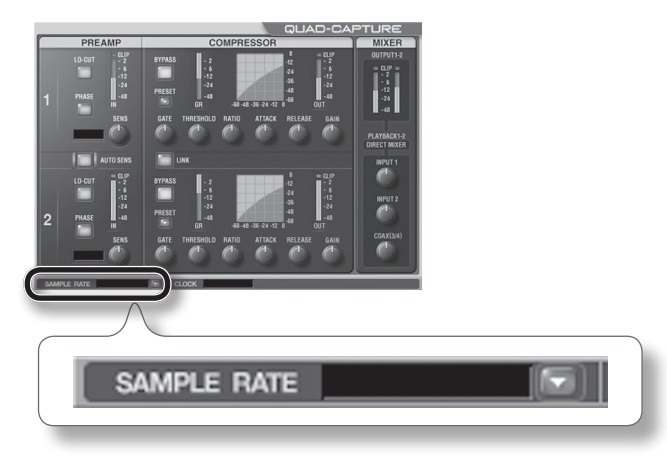

### Einstellung über das Kontroll-Programm

# Auswählen der Tonausgabe der Buchse COAXIAL OUT (3/4)

Sie können wählen, ob der Sound (vom Computer (WAVE OUT 1-2, WAVE OUT 3-4) oder vom Direkt-Mischpult) über die Buchse COAXIAL OUT (3/4) ausgegeben werden soll.

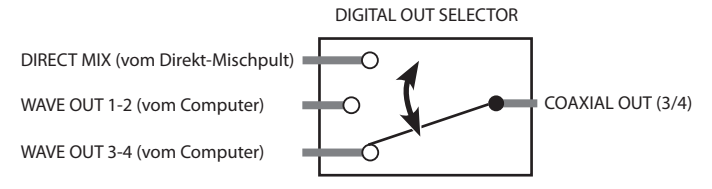

1. Wählen Sie im Menü "Gerät" [Geräteeinstellungen].

Das Dialogfeld erscheint.

- 2. Wählen Sie aus der Dropdown-Liste "Digital Out" den Ton aus, der ausgegeben werden soll.
  - \* Bei einer Sampling-Frequenz von 192 kHz wird über die Buchse COAXIAL OUT (3/4) kein Sound ausgegeben.

### Einstellungen speichern und laden

Über das QUAD-CAPTURE-Kontroll-Programm können Sie die aktuellen Einstellungen als Datei speichern oder bereits gespeicherte Einstellungen aus einer Datei laden. Die folgenden Einstellungen werden gespeichert.

- Vorverstärker-Einstellungen (S. 29)
- Kompressor-Einstellungen (S. 30)
- Einstellungen für den Direct-Mixer (S. 31)
- DIGITAL OUT SELECTOR-Einstellungen (S. 32)

### Einstellungen speichern

- 1. Wählen Sie im Menü "Gerät" [Einstellungen speichern].
- 2. Geben Sie die Datei an, in der die Einstellungen gespeichert werden sollen.

### Einstellungen laden

- 1. Wählen Sie im Menü "Gerät" [Einstellungen laden].
- 2. Geben Sie die Datei mit den Einstellungen an, die geladen werden sollen.

### Initialisieren der Einstellungen

Mit dem QUAD-CAPTURE können Sie die einzelnen Einstellungen initialisieren.

1. Wählen Sie im Menü "Gerät" [Initialisieren].

Die Bestätigungs-Anzeige erscheint.

2. Klicken Sie zum Ausführen der Initialisierung auf [OK] bzw. auf [Abbrechen], um ohne Initialisierung abzubrechen.

### Überprüfen des Signalflusses

Sie können den Signalfluss durch Aufrufen eines Blockdiagramms überprüfen.

1. Wählen Sie im Menü "Gerät" [Den Signalfluss anzeigen].

### Einstellen des Eingangs der Buchse COAXIAL IN (3/4)

Sie können festlegen, ob ein Digitalsignal empfangen wird oder nicht.

- 1. Wählen Sie im Menü "Gerät" [Geräteeinstellung].
- 2. Wählen Sie unter den Elementen von "Digital In" das Element "AUTO" oder "OFF" aus.

| Anzeige | Beschreibung                                                                                   |
|---------|------------------------------------------------------------------------------------------------|
| AUTO    | Das Digitalsignal, das über die Buchse COAXIAL IN (3/4) eingegeben wird, wird empfangen.       |
|         | Das QUAD-CAPTURE schaltet auf dieselbe Sampling-Frequenz wie das eingehende<br>Digitalsignal.  |
| OFF     | Das Digitalsignal, das über die Buchse COAXIAL IN (3/4) eingegeben wird, wird nicht empfangen. |

### Ändern der AUTO-SENS-Einstellung

Sie können die Zeit der AUTO-SENS-Einstellung (S. 26) ändern. Der Aufnahmepegel wird automatisch gemäß der während der AUTO-SENS-Einstellungszeit eingegebenen maximalen Lautstärke geregelt.

- 1. Wählen Sie im Menü "Gerät" [Geräteeinstellungen].
- 2. Wählen Sie unter den Elementen von "AUTO-SENS" das Element "AUTO" oder "MANUAL" aus.

| Anzeige | Beschreibung                                                                                                    |
|---------|----------------------------------------------------------------------------------------------------|
| AUTO    | Falls nach dem Drücken der Taste [AUTO-SENS] über einen bestimmten Zeitraum keine<br>Eingabe erfolgt, wird die AUTO-SENS-Einstellung automatisch beendet. |
| MANUAL  | Die AUTO-SENS-Einstellung wird erst dann beendet, wenn Sie erneut die Taste [AUTO-SENS] drücken.                                                          |

### Überprüfen der Synchronisation mit anderen digitalen Geräten

Im Bereich CLOCK des QUAD-CAPTURE-Kontroll-Programms können Sie den Synchronisationsstatus überprüfen.

| Anzeige  | Beschreibung                                                                                                   |
|----------|----------------------------------------------------------------------------------------------------|
| INTERNAL | Die interne Clock des QUAD-CAPTURE wird verwendet.                                                             |
| EXTERNAL | Das QUAD-CAPTURE arbeitet synchron mit dem Digitalsignal, das über die Buchse COAXIAL IN (3/4) empfangen wird. |

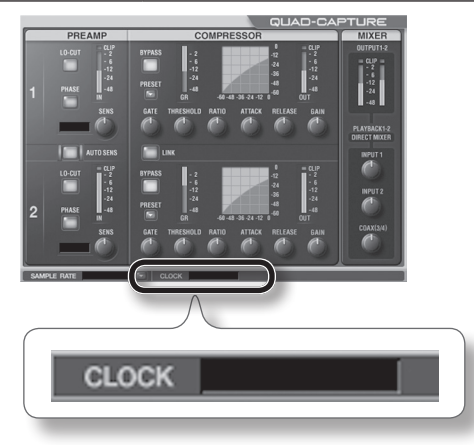

### Überprüfen der Treibereinstellungen

Sie können die Treibereinstellungen überprüfen oder verändern. Zu Einzelheiten siehe "Erweiterte Treibereinstellungen" (S. 51).

### Windows

Wählen Sie im Menü "Treiber" [Treibereinstellungen].

### Mac OS X

Wählen Sie im Menü "QUAD-CAPTURE-Kontroll-Programm" [Treibereinstellungen].

### Anzeigen des Kontroll-Programms im Vordergrund

Sie können die Software so einstellen, dass das QUAD-CAPTURE-Kontroll-Programm jederzeit im Vordergrund angezeigt wird.

### Windows

Wählen Sie im Menü "Treiber" [Immer im Vordergrund].

### Mac OS X

Wählen Sie im Menü "QUAD-CAPTURE-Kontroll-Programm" [Immer im Vordergrund].

### Überprüfen der Version des Kontroll-Programms

Sie können die Version des Kontroll-Programms überprüfen.

1. Wählen Sie das Menü "Über Treiber und Kontroll-Programm".

Falls Probleme auftreten, lesen Sie bitte zuerst dieses Kapitel. Sie finden darin Hinweise zur Behebung der meisten Probleme. Wenn Sie die Lösung eines Problems nicht in diesem Kapitel finden, lesen Sie bitte die Hinweise im Support-Bereich auf unserer Website. Wenn Sie das Problem immer noch nicht beheben können, finden Sie Kontaktinformationen am Ende dieses Dokuments.

#### Roland-Support-Website: http://www.roland.com/

### Probleme beim Installieren des Treibers

| Problem                                                                                          | Überprüfung                                                                                                    | Lösung                                                                                                    |
|--------------------------------------------------------------------------------------------------|----------------------------------------------------------------------------------------------------|----------------------------------------------------------------------------------------------------|
| Das<br>installationsprogramm<br>startet nicht                                                    | Versuchen Sie, von einem DVD-ROM-<br>Laufwerk im Netzwerk zu installieren?                                                                | Die Installation von einem DVD-ROM-Laufwerk im<br>Netzwerk ist nicht möglich.                                                                                                    |
|                                                                                                  | Sind Sie als Benutzer ohne<br>Administratorrechte angemeldet?                                                                             | Melden Sie sich als Benutzer mit<br>Administratorrechten am Computer an.<br>Für weitere Informationen wenden Sie sich an den<br>Administrator Ihres Computersystems.                                                      |
| Die Installation ist<br>nicht möglich                                                            | lst "Treibersignaturoptionen" auf<br>[Sperren] gesetzt? (Windows XP)                                                                      | Ändern Sie die Einstellung für<br>"Treibersignaturoptionen" (S. 44).                                                                                                    |
|                                                                                                  | Werden andere Programme<br>bzw. residente Programme (z. B.<br>Antivirenprogramme) ausgeführt?                                             | Beenden Sie vor der Installation alle anderen<br>Programme.                                                                                                    |
| Während der<br>Installation wird<br>eine Warn- oder<br>eine Fehlermeldung<br>angezeigt (Windows) | lst im "Geräte-Manager" "Andere Geräte",<br>"Unbekanntes Gerät" oder ein Gerät,<br>für das "?", "!" oder "x" angezeigt wird, zu<br>sehen? | Installieren Sie den QUAD-CAPTURE-Treiber erneut<br>(S. 49).                                                                                                    |
|                                                                                                  | Läuft Ihr Computer mit Akkubetrieb?                                                                                                    | Schließen Sie das Netzkabel an den Computer an.                                                                                                    |
| Das<br>Installationsprogramm<br>kann nicht beendet<br>werden                                     | Sind zusätzlich zur Maus und Tastatur<br>noch andere USB-Geräte angeschlossen?                                                            | Stellen Sie sicher, dass während der Installation<br>keine USB-Geräte am Computer angeschlossen<br>sind (mit Ausnahme von Maus und Tastatur).                                                                             |
|                                                                                                  | lst das QUAD-CAPTURE an einen<br>USB-Hub angeschlossen, der nicht mit<br>dem Stromnetz verbunden ist?                                     | Verwenden Sie einen USB-Hub, der an das<br>Stromnetz angeschlossen wird.                                                                                                    |
| "Assistent für das<br>Suchen neuer<br>Hardware" erscheint<br>erneut, nachdem<br>der Treiber      | Haben Sie das QUAD-CAPTURE an einen<br>anderen USB-Anschluss angeschlossen<br>als den, der bei der Treiberinstallation                    | Wenn Sie das QUAD-CAPTURE an einen anderen<br>USB-Anschluss anschließen, erscheint der "Assistent<br>für das Suchen neuer Hardware" u. U. erneut,<br>auch wenn der Treiber bereits auf dem Computer<br>installiert wurde. |
| installiert wurde<br>(Windows XP)                                                                | verwendet wurde:                                                                                                    | Führen Sie Schritt 9 der Treiberinstallation durch (S. 17)<br>und installieren Sie den Treiber.                                                                                                    |
| Am Anfang des<br>Gerätenamens<br>erscheint eine<br>Ziffer, z. B. "2-"<br>(Windows)               | Haben Sie das QUAD-CAPTURE an einen<br>anderen USB-Anschluss angeschlossen<br>als den der bei der Treiberinstallation                     | Wenn Sie das QUAD-CAPTURE an einen anderen<br>USB-Anschluss angeschlossen haben als den, der<br>bei der Treiberinstallation verwendet wurde, wird<br>u. U. eine Ziffer zusammen mit dem Gerätenamen<br>angezeigt.         |
|                                                                                                  | verwendet wurde?                                                                                                    | Um den Gerätenamen ohne die Ziffer anzuzeigen,<br>müssen Sie das QUAD-CAPTURE an den USB-Anschluss<br>anschließen, der bei der Installation verwendet wurde,<br>oder den Treiber erneut installieren (S. 49).             |

### Probleme bei der Verwendung des QUAD-CAPTURE

| Problem                                                                 | Überprüfung                                                                                                    | Lösung                                                                                                    |
|-------------------------------------------------------------------------|----------------------------------------------------------------------------------------------------|----------------------------------------------------------------------------------------------------|
|                                                                         | Wurde der Treiber installiert?                                                                                                    | Installieren Sie den Treiber (S. 14).                                                                                                    |
| Die Auswahl oder<br>Verwendung des<br>QUAD-CAPTURE<br>ist nicht möglich | Leuchtet die USB-Anzeige des QUAD-<br>CAPTURE nicht?                                                                                 | Achten Sie darauf, dass das QUAD-CAPTURE richtig<br>am Computer angeschlossen ist.<br>Wenn das Problem weiterhin besteht, installieren<br>Sie den Treiber erneut (S. 49).                                                              |
|                                                                         | Wird der Gerätename des QUAD-<br>CAPTURE angezeigt?                                                                                  | Beenden Sie alle Programme, die das QUAD-<br>CAPTURE verwenden, ziehen Sie das USB-Kabel des<br>QUAD-CAPTURE ab und schließen Sie es erneut an.<br>Wenn das Problem weiterhin besteht, installieren<br>Sie den Treiber erneut (S. 49). |
|                                                                         | Wird das QUAD-CAPTURE von einem anderen Programm verwendet?                                                                          | Beenden Sie alle Programme, die das QUAD-<br>CAPTURE verwenden, ziehen Sie das USB-Kabel des<br>QUAD-CAPTURE ab und schließen Sie es erneut an.<br>Wenn das Problem weiterhin besteht, installieren<br>Sie den Treiber erneut (S. 49). |
|                                                                         | lst der Computer in den Standby, den<br>Ruhezustand oder den Schlafmodus<br>getreten, während das QUAD-CAPTURE<br>angeschlossen war? | Beenden Sie alle Programme, die das QUAD-<br>CAPTURE verwenden, ziehen Sie das USB-Kabel des<br>QUAD-CAPTURE ab und schließen Sie es erneut an.<br>Wenn das Problem weiterhin besteht, starten Sie<br>den Computer neu.                |
|                                                                         | Haben Sie das USB-Kabel entfernt und<br>wieder angeschlossen, während das<br>QUAD-CAPTURE verwendet wurde?                           | Beenden Sie alle Programme, die das QUAD-<br>CAPTURE verwenden, ziehen Sie das USB-Kabel des<br>QUAD-CAPTURE ab und schließen Sie es erneut an.<br>Wenn das Problem weiterhin besteht, starten Sie<br>den Computer neu.                |
|                                                                         | War das QUAD-CAPTURE während<br>des Computerstarts am Computer<br>angeschlossen?                                                     | Schließen Sie das QUAD-CAPTURE an, nachdem der<br>Computer gestartet wurde.<br>Bei einigen Computern kann das QUAD-CAPTURE<br>nicht verwendet werden, wenn es während des<br>Computerstarts am Computer angeschlossen ist.             |
|                                                                         | Verwenden Sie den Windows Media<br>Player, der mit Windows geliefert wurde?<br>(Windows 7/Windows Vista)                             | Verwenden Sie ein anderes Programm.<br>MIDI-Geräte können nicht im Windows Media<br>Player ausgewählt werden.                                                                                                    |
|                                                                         | Verwenden Sie einen Mehrkanal-WDM-<br>Audioanschluss? (Windows XP)                                                                   | Wenn Sie die Buchsen COAXIAL IN (3/4)/OUT (3/4)<br>als Eingang bzw. Ausgang verwenden möchten,<br>deaktivieren Sie den Mehrkanal-WDM-Audio-Port (S. 51).                                                                               |
|                                                                         | Haben Sie "Audio-MIDI-Setup"<br>konfiguriert? (Mac OS X)                                                                             | Konfigurieren Sie Audio-MIDI-Setup (S. 19).                                                                                                    |
| Ändern der<br>Treibereinstellungen<br>nicht möglich<br>(Windows 7)      | lst die Monitorfunktion von Windows<br>aktiviert?                                                                                    | Deaktivieren Sie die Monitorfunktion (S. 48).                                                                                                    |
| Aus den<br>Lautsprechern<br>des Computers ist<br>kein Ton zu hören      | Dies stellt keine Fehlfunktion dar.                                                                                                  | Wenn Sie das QUAD-CAPTURE verwenden, ist aus den<br>Lautsprechern des Computers kein Ton zu hören.<br>Schließen Sie Kopfhörer oder Audio-<br>Wiedergabesystem (externe Monitore) an das<br>QUAD-CAPTURE an.                            |

| Problem                                            | Überprüfung                                                                                                    | Lösung                                                                                                    |
|----------------------------------------------------|----------------------------------------------------------------------------------------------------|----------------------------------------------------------------------------------------------------|
|                                                    | Können Sie den Ton hören, wenn Sie<br>Kopfhörer anschließen?                                                               | Wenn Sie Ton durch an die Buchse PHONES<br>angeschlossene Kopfhörer hören können, prüfen<br>Sie, ob Sie Ihr Audio-Wiedergabesystem (externe<br>Monitore) richtig angeschlossen haben, und regeln<br>Sie die Lautstärke Ihrer Ausrüstung nach. |
|                                                    |                                                                                                    | Wenn der Ton in Ihren Kopfhörern nicht<br>hörbar oder zu leise ist, lesen Sie die anderen<br>Fehlersuchhinweise.                                                                                                    |
| Der vom<br>Computer                                | lst der Regler [OUTPUT] des QUAD-<br>CAPTURE heruntergeregelt?                                                             | Passen Sie die Lautstärke mit dem Regler [OUTPUT]                                                                                                    |
| wiedergegebene<br>Ton ist nicht                    | Ist der Regler [MIX] des QUAD-CAPTURE<br>auf "INPUT" gestellt?                                                             | oder dem Regler [MIX] am QUAD-CAPTURE an.                                                                                                    |
| hörbar oder zu<br>leise                            | lst die Einstellung von DIGITAL OUT<br>SELECTOR korrekt?                                                                   | Ändern Sie bei einer Ausgabe über die Buchse<br>COAXIAL OUT (3/4) die Einstellung von DIGITAL<br>OUT SELECTOR im Kontroll-Programm auf<br>PLAYBACK 1-2 oder PLAYBACK 3-4 (S. 32).                                                             |
|                                                    | Ist die Lautstärke des Computers heruntergedreht?                                                                          | Passen Sie die Lautstärke des Computers an (S. 47).                                                                                                    |
|                                                    | Verwenden Sie Software für Voice-<br>Kommunikation? (Windows 7)                                                            | Deaktivieren Sie die automatische<br>Lautstärkeregelung (S. 48).                                                                                                    |
|                                                    | Ist die Audiopuffergröße des Treibers zu gering?                                                                           | Erhöhen Sie die Puffergröße (S. 51).                                                                                                    |
|                                                    | Verwenden Sie den richtigen<br>Steckverbinder?                                                                             | Schließen Sie die Gitarre an die Buchse INPUT 1L an (S. 10).                                                                                                    |
| Unzureichende<br>Lautstärke von<br>der Gitarre     | Steht der Schalter [Hi-Z (INPUT 1)] auf "OFF"?                                                                             | Setzen Sie den Schalter [Hi-Z (INPUT 1)] auf "ON"<br>(S. 13).                                                                                                    |
|                                                    | lst der Eingangspegel zu niedrig?                                                                                          | Passen Sie den Eingangspegel mit dem Regler<br>[SENS 1L] an (S. 10).                                                                                                    |
|                                                    | Verwenden Sie möglicherweise ein<br>Verbindungskabel, das einen Widerstand<br>enthält?                                     | Verwenden Sie ein Verbindungskabel ohne<br>Widerstand.                                                                                                    |
|                                                    | Lesen Sie außerdem "Der Lautstärkepegel<br>des an den Eingängen angeschlossenen<br>Instruments ist zu niedrig" (S. 39).    | Lesen Sie außerdem "Der Lautstärkepegel des an<br>den Eingängen angeschlossenen Instruments ist<br>zu niedrig".                                                                                                    |
|                                                    | Verwenden Sie den richtigen<br>Steckverbinder?                                                                             | Schließen Sie das Mikrofon mit einem XLR-Stecker<br>an den XLR-Steckverbinder (Buchse INPUT 1L,<br>INPUT 2R) an (S. 10).                                                                                                    |
| Unzureichende<br>Lautstärke des<br>Mikrofonsignals | Entspricht die Empfindlichkeit des<br>Mikrofons dem Nenneingangspegel des<br>QUAD-CAPTURE?                                 | Der Nenneingangspegel des Mikrofons des<br>QUAD-CAPTURE beträgt -60 dBu für den<br>XLR-Steckverbinder und -50 dBu für den<br>TRS-Kopfhörersteckverbinder. Bei einer geringen<br>Empfindlichkeit des Mikrofons ist der Pegel niedrig.          |
|                                                    | Lesen Sie außerdem "Der<br>Lautstärkepegel des an den Eingängen<br>angeschlossenen Instruments ist zu<br>niedrig" (S. 39). | Lesen Sie außerdem "Der Lautstärkepegel des an<br>den Eingängen angeschlossenen Instruments ist<br>zu niedrig".                                                                                                    |

| Problem                                                                                                    | Überprüfung                                                                                                    | Lösung                                                                                                    |
|----------------------------------------------------------------------------------------------------|----------------------------------------------------------------------------------------------------|----------------------------------------------------------------------------------------------------|
|                                                                                                    | lst der Regler [MIX] auf die Seite INPUT gedreht?                                                              | Drehen Sie den Regler [MIX] nach rechts, um die<br>Lautstärke anzupassen (S. 11).                                                                                                    |
| Der<br>Lautstärkepegel<br>des an den<br>Eingängen                                                          | lst der Eingangspegel zu niedrig?                                                                              | Wenn Sie das Gerät an die Buchse INPUT 1L oder<br>INPUT 2R angeschlossen haben, versuchen Sie, den<br>Eingangspegel zu erhöhen, indem Sie den Regler<br>[SENS 1L] oder [SENS 2R] des QUAD-CAPTURE nach<br>rechts drehen (S. 10). |
| Instruments ist zu<br>niedrig                                                                              | lst der Regler [INPUT 1], [INPUT 2] oder<br>[COAX (3/4)] des Eingangsmischpults<br>nach links gedreht?         | Prüfen Sie die Reglerposition des<br>Eingangsmischpults und passen Sie die<br>Eingangslautstärke entsprechend an (S. 31).                                                                                                    |
|                                                                                                    | Verwenden Sie möglicherweise ein<br>Verbindungskabel, das einen Widerstand enthält?                            | Verwenden Sie ein Verbindungskabel ohne<br>Widerstand.                                                                                                    |
| Verzerrter Ton<br>von einem                                                                                | Leuchtet die PEAK-Anzeige auf?                                                                                 | Drehen Sie den Regler [SENS 1L] oder [SENS 2R]<br>nach links, um den Eingangspegel zu reduzieren<br>(S. 10).                                                                                                    |
| Eingangsbuchse<br>angeschlossen ist                                                                        | lst der Regler [INPUT 1], [INPUT 2] oder<br>[COAX (3/4)] des Eingangsmischpults<br>nach rechts gedreht?        | Prüfen Sie die Reglerposition des<br>Eingangsmischpults und passen Sie die<br>Eingangslautstärke entsprechend an (S. 31).                                                                                                    |
|                                                                                                    | Werden mehrere Programme ausgeführt?                                                                           | Beenden Sie Programme, die Sie nicht verwenden.                                                                                                    |
|                                                                                                    | lst die Audiopuffergröße des Programms richtig eingestellt?                                                    | Wenn Sie die Audiopuffergröße des Programms<br>einstellen können, ändern Sie die Puffergröße.<br>Ziehen Sie die Dokumentation des Programms zu Rate.                                                                             |
|                                                                                                    | Ist die Audiopuffergröße des Treibers richtig eingestellt?                                                     | Erhöhen Sie die Audiopuffergröße des Treibers (S. 51).                                                                                                    |
| Der Ton wird<br>während der<br>Wiedergabe<br>oder Aufnahme<br>unterbrochen<br>oder es kommt zu<br>Dropouts | lst die Einstellung für<br>"Aufnahmebandbreite" richtig? (Mac<br>OS X)                                         | Wenn es auch nach der Einstellung der<br>Audiopuffergröße zu Audio-Dropouts kommt<br>oder Geräusche zu hören sind, erhöhen Sie die<br>Einstellung für "Aufnahmebandbreite" (S. 52).                                              |
|                                                                                                    | lst Ihre Systemsoftware auf dem<br>neuesten Stand?                                                             | Führen Sie ein Windows-Update bzw. ein Microsoft-<br>Update durch und stellen Sie sicher, dass Ihre<br>Systemsoftware auf dem neuesten Stand ist.                                                                                |
|                                                                                                    | Haben Sie Mac OS X Software-Update verwendet?                                                                  | Führen Sie ein Software-Update durch und stellen<br>Sie sicher, dass Ihre Systemsoftware auf dem<br>neuesten Stand ist.                                                                                                    |
|                                                                                                    | Sind die Treiber für den internen Chipsatz<br>und die Grafikkarte auf dem neuesten Stand?                      | Führen Sie bei Bedarf eine Aktualisierung auf die neuesten Treiber durch.                                                                                                    |
|                                                                                                    | Sind die Treiber für die LAN-Hardware<br>(WLAN- oder Kabelverbindung) des<br>Computers auf dem neuesten Stand? | Installieren Sie die neuesten Treiber für die<br>LAN-Hardware.<br>Wenn das Problem weiterhin besteht, deaktivieren<br>Sie das Netzwerk.                                                                                          |
|                                                                                                    | Ist die Einstellung der Energieoptionen<br>auf Energiesparmodus eingestellt?                                   | Prüfen Sie die Einstellung der Energieoptionen und nehmen Sie die passende Einstellung vor (S. 45).                                                                                                    |
|                                                                                                    | lst die "Leistung" richtig eingestellt?<br>(Windows)                                                           | Ändern Sie die Einstellung der "Leistung" (S. 46).                                                                                                    |
|                                                                                                    | lst das QUAD-CAPTURE an einen<br>USB-Hub angeschlossen?                                                        | Schließen Sie das QUAD-CAPTURE direkt an einen<br>der USB-Anschlüsse des Computers an.                                                                                                    |

| Problem                                                                                                    | Überprüfung                                                                                                    | Lösung                                                                                                    |
|----------------------------------------------------------------------------------------------------|----------------------------------------------------------------------------------------------------|----------------------------------------------------------------------------------------------------|
|                                                                                                    | Verwenden Sie das mitgelieferte<br>USB-Kabel?                                                                                                    | Sie müssen das mitgelieferte USB-Kabel oder ein<br>entsprechend 100% kompatibles USB-Kabel, dass<br>maximal die gleiche Länge besitzt, verwenden.<br>Einige USB-Kabel entsprechen nicht den<br>Anforderungen des USB-Standards; dies hindert<br>das QUAD-CAPTURE möglicherweise daran,<br>einwandfrei zu arbeiten.                  |
| ber fon wird<br>während der<br>Wiedergabe                                                                            | lst die Überwachungsfunktion von<br>Windows aktiviert? (Windows 7)                                                                                                    | Deaktivieren Sie die Monitorfunktion (S. 48).                                                                                                    |
| oder Aufnahme<br>unterbrochen<br>oder es kommt zu<br>Dropouts                                                        | Haben Sie versucht, die Wiedergabe<br>oder Aufnahme gleich nach dem<br>Computerstart oder nach dem Aufwachen<br>aus dem Schlafmodus zu starten?                                                                      | Warten Sie einen Moment, bevor Sie versuchen,<br>eine Wiedergabe oder eine Aufnahme<br>durchzuführen.                                                                                                    |
|                                                                                                    | lst es möglich, dass das eintreffende<br>digitale Signal eine andere Sampling-<br>Frequenz aufweist als die, die Sie in Ihrer<br>Software ausgewählt haben?                                                          | Passen Sie die Sampling-Frequenzeinstellung der<br>Software an die Sampling-Frequenz der Ausrüstung an,<br>die an die Buchse COAXIAL IN (3/4) angeschlossen ist.<br>Wenn Sie keinen digitalen Eingang nutzen, müssen<br>unbedingt alle an der Buchse COAXIAL IN (3/4)<br>angeschlossenen Geräte von dieser getrennt werden.         |
| Geräusche oder<br>Verzerrungen<br>treten an einer<br>anderen Stelle<br>als bei der<br>Wiedergabe vom<br>Computer auf | lst eine Gitarre angeschlossen?                                                                                                    | Bewegen Sie sie möglichst weit vom Computer weg.<br>Lässt das Geräusch nach, wenn Sie die Lautstärke<br>der Gitarre senken, werden die Tonabnehmer<br>der Gitarre möglicherweise durch Rauschen des<br>Computers oder des Displays beeinflusst.                                                                                     |
|                                                                                                    | Sind noch eine nicht genutzte Gitarre<br>oder ein nicht genutztes Mikrofon<br>angeschlossen?                                                                                                    | Trennen Sie das nicht genutzte Mikrofon oder die<br>nicht genutzte Gitarre und drehen Sie die Regler<br>[SENS 1L] und [SENS 2R] vollständig nach links, um<br>den Eingangspegel zu senken.                                                                                                    |
|                                                                                                    | Steht der Schalter [GROUND LIFT] auf<br>"NOR"?                                                                                                    | Versuchen Sie, den Rauschpegel zu verbessern,<br>indem Sie den Schalter [GROUND LIFT] des<br>QUAD-CAPTURE auf "LIFT" stellen.<br>Normalerweise sollte dieser Schalter auf "NOR"<br>eingestellt sein.                                                                                                    |
|                                                                                                    | Sind ein MIDI-Klangerzeuger und das<br>QUAD-CAPTURE via USB-Kabel am Computer<br>angeschlossen und der Ausgang des MIDI-<br>Klangerzeugers ist mit den Buchsen INPUT 1L<br>oder INPUT 2R des QUAD-CAPTURE verbunden? | Stellen Sie den Schalter [GROUND LIFT] auf "LIFT".<br>Wenn das Geräusch weterhin zu hören ist, schließen<br>Sie den MIDI-Klangerzeuger und das QUAD-<br>CAPTURE an einen USB-Hub mit Eigenversorgung an<br>(einen USB-Hub, der einen Netzstecker verwendet).                                                                        |
|                                                                                                    | Haben Sie die Erdungsklemme<br>verbunden?                                                                                                    | Möglicherweise können Sie das Problem lösen,<br>indem Sie ein Metallteil des Computers oder den<br>Erdungsstift unseres Computer-Netzadapters erden.<br>Prüfen Sie auch, ob sich ein Gerät in der Nähe befindet, das<br>ein starkes elektromagnetisches Feld erzeugen könnte,<br>beispielsweise ein Fernseher oder eine Mikrowelle. |
| Der<br>aufgenommene<br>Ton ist zu laut<br>oder zu leise                                                              | lst der Eingangspegel richtig eingestellt?                                                                                                    | Passen Sie den Eingangspegel mithilfe des Reglers<br>[SENS 1L] oder [SENS 2R] des QUAD-CAPTURE<br>an. Wenn die von Ihnen verwendete Software<br>eine Eingangspegelregelung hat, prüfen Sie die<br>Einstellung des Eingangspegels.                                                                                                   |

| Problem                                                            | Überprüfung                                                                                                    | Lösung                                                                                                    |
|--------------------------------------------------------------------|----------------------------------------------------------------------------------------------------|----------------------------------------------------------------------------------------------------|
| Der<br>aufgenommene<br>Ton ist zu laut<br>oder zu leise            | Der<br>aufgenommene<br>Ton ist zu laut<br>oder zu leise<br>Entspricht die Empfindlichkeit des<br>Mikrofons dem Eingangspegel des<br>QUAD-CAPTURE?                                                                                                    | Der Mikrofoneingangspegel des QUAD-CAPTURE<br>beträgt -60 dBu für den XLR-Anschluss und -50 dBu<br>für den Klinkenanschluss. Bei einer geringen<br>Empfindlichkeit des Mikrofons ist der Pegel niedrig. |
|                                                                    | Wurde der Treiber installiert?                                                                                                    | Installieren Sie den Treiber (S. 14).                                                                                                    |
| Problem<br>Der<br>aufgenommene<br>Ton ist zu laut<br>oder zu leise | lst die Sampling-Frequenz des QUAD-<br>CAPTURE auf 192 kHz eingestellt?                                                                                                    | Wenn die Sampling-Frequenz des QUAD-CAPTURE<br>auf 192 kHz eingestellt ist, können die Buchsen<br>COAXIAL IN (3/4)/OUT (3/4) nicht benutzt werden.                                                      |
|                                                                    | Wurden das Ein- und Ausgabegerät der<br>Software konfiguriert?                                                                                                    | Wählen Sie das QUAD-CAPTURE als Ein- und<br>Ausgabegerät (S. 24, S. 27).                                                                                                    |
|                                                                    | Leuchtet die USB-Anzeige des QUAD-                                                                                                    | Achten Sie darauf, dass das QUAD-CAPTURE richtig am Computer angeschlossen ist.                                                                                                    |
|                                                                    | CAPTURE nicht?                                                                                                    | Wenn das Problem weiterhin besteht, installieren<br>Sie den Treiber erneut (S. 49).                                                                                                    |
|                                                                    | Wird das QUAD-CAPTURE von einem<br>anderen Programm verwendet?                                                                                                    | Beenden Sie alle Programme, die das QUAD-<br>CAPTURE verwenden, ziehen Sie das USB-Kabel des<br>QUAD-CAPTURE ab und schließen Sie es erneut an.                                                         |
|                                                                    |                                                                                                    | Wenn das Problem weiterhin besteht, installieren<br>Sie den Treiber erneut (S. 49).                                                                                                    |
|                                                                    | Ist der Computer in den Standy-Modus,<br>den Ruhezustand oder den Schlafmodus<br>gewechselt, während das QUAD-<br>CAPTURE angeschlossen war?                                                                                                    | Beenden Sie alle Programme, die das QUAD-<br>CAPTURE verwenden, ziehen Sie das USB-Kabel des<br>QUAD-CAPTURE ab und schließen Sie es erneut an.                                                         |
| Weder                                                              |                                                                                                    | Wenn das Problem weiterhin besteht, starten Sie<br>den Computer neu.                                                                                                    |
| Wiedergabe noch<br>Aufnahme sind<br>möglich                        | Haben Sie das USB-Kabel entfernt und wieder angeschlossen, während das QUAD-CAPTURE verwendet wurde?       Beenden Sie alle Programme, c CAPTURE verwenden, ziehen S QUAD-CAPTURE ab und schlief Wann das Problem weiterhin b den Computer neu.         Ist die Lautstärke des Computers heruntergedreht?       Passen Sie die Lautstärke des C | Beenden Sie alle Programme, die das QUAD-<br>CAPTURE verwenden, ziehen Sie das USB-Kabel des<br>QUAD-CAPTURE ab und schließen Sie es erneut an.                                                         |
|                                                                    |                                                                                                    | Wenn das Problem weiterhin besteht, starten Sie<br>den Computer neu.                                                                                                    |
|                                                                    |                                                                                                    | Passen Sie die Lautstärke des Computers an (S. 47).                                                                                                    |
|                                                                    | Verwenden Sie Software für Voice-<br>Kommunikation? (Windows 7)                                                                                                    | Deaktivieren Sie die automatische<br>Lautstärkeregelung (S. 48).                                                                                                    |
|                                                                    | War das QUAD-CAPTURE während<br>des Computerstarts am Computer<br>angeschlossen?                                                                                                    | Schließen Sie das QUAD-CAPTURE an, nachdem der<br>Computer gestartet wurde.                                                                                                    |
|                                                                    |                                                                                                    | Bei einigen Computern kann das QUAD-CAPTURE<br>nicht verwendet werden, wenn es während des<br>Computerstarts am Computer angeschlossen ist.                                                             |
|                                                                    | lst die Audiopuffergröße des Treibers zu gering?                                                                                                    | Erhöhen Sie die Puffergröße (S. 51).                                                                                                    |
|                                                                    | Hat der Computer eine<br>prozessorintensive Aufgabe ausgeführt,<br>während Sie das QUAD-CAPTURE<br>verwendet haben?                                                                                                    | Stoppen Sie die Wiedergabe bzw. Aufnahme<br>und versuchen Sie dann, die Wiedergabe oder<br>Aufnahme erneut auszuführen.                                                                                 |
|                                                                    |                                                                                                    | Wenn das Problem weiterhin besteht, beenden<br>Sie alle Programme, die das QUAD-CAPTURE<br>verwenden, ziehen Sie das USB-Kabel des QUAD-<br>CAPTURE ab und schließen Sie es erneut an.                  |

| Problem                                                                                                    | Überprüfung                                                                                                    | Lösung                                                                                                    |  |
|----------------------------------------------------------------------------------------------------|----------------------------------------------------------------------------------------------------|----------------------------------------------------------------------------------------------------|--|
| Weder<br>Wiedergabe noch<br>Aufnahme sind<br>möglich                                                                           | lst es möglich, dass das eintreffende<br>digitale Signal eine andere Sampling-<br>Frequenz aufweist als die, die Sie in Ihrer<br>Software ausgewählt haben? | Passen Sie die Sampling-Frequenzeinstellung<br>der Software an die Sampling-Frequenz der<br>Ausrüstung an, die an die Buchse COAXIAL IN (3/4)<br>angeschlossen ist.<br>Wenn Sie keinen digitalen Eingang nutzen, müssen<br>unbedingt alle an der Buchse COAXIAL IN (3/4)<br>angeschlossenen Geräte von dieser getrennt<br>werden. |  |
|                                                                                                    | Verwenden Sie eine Sampling-Frequenz<br>von 192 kHz?                                                                                                    | Bei einer Sampling-Frequenz von 192 kHz<br>sollten Sie das Audio-Ausgabegerät 1-2 und das<br>Audio-Eingabegerät 1-2 verwenden. Andere<br>Audio-Eingabe-/Ausgabegeräte als das Audio-<br>Ausgabegerät 1-2 und das Audio-Eingabegerät 1-2<br>können nicht verwendet werden.                                                         |  |
| Die Sampling-<br>Frequenz lässt<br>sich nicht in<br>den erweiterten<br>Treibereinstellungen<br>oder der Software<br>verändern. | Geben Sie gerade Audiodaten wieder<br>oder zeichnen Sie Audiodaten auf?                                                                                     | Ändern Sie die Sampling-Frequenz in der<br>gegenwärtig verwendeten Software oder beenden<br>Sie die Software und ändern Sie die Sampling-<br>Frequenz im Dialogfeld Treibereinstellungen.                                                                                                    |  |
|                                                                                                    | Wird das QUAD-CAPTURE von einem<br>anderen Programm verwendet?                                                                                              | Beenden Sie das Programm, das das QUAD-<br>CAPTURE verwendet.                                                                                                    |  |
|                                                                                                    | lst Ausrüstung an die Buchse COAXIAL IN<br>(3/4) angeschlossen?                                                                                             | Passen Sie die Sampling-Frequenzeinstellung<br>der Software an die Sampling-Frequenz der<br>Ausrüstung an, die an die Buchse COAXIAL IN (3/4)<br>angeschlossen ist.                                                                                                    |  |
|                                                                                                    | Ist die Systemsteuerungsoption "Sound"<br>geöffnet? (Windows)                                                                                               | Schließen Sie die Systemsteuerungsoption "Sound".                                                                                                    |  |
|                                                                                                    | lst die Monitorfunktion von Windows<br>aktiviert? (Windows 7)                                                                                               | Deaktivieren Sie die Monitorfunktion (S. 48).                                                                                                    |  |
| 24-Bit-Audiodaten<br>können nicht<br>wiedergegeben<br>oder<br>aufgenommen<br>werden                                            | Unterstützt Ihr Programm<br>24-Bit-Audiodaten?                                                                                                    | Prüfen Sie, ob Ihr Programm das Wiedergeben und<br>Aufnehmen von 24-Bit-Audiodaten unterstützt.                                                                                                    |  |
|                                                                                                    | Ist das Programm richtig eingestellt?                                                                                                    | Überprüfen Sie, ob Ihr Programm für das<br>Wiedergeben und Aufnehmen von 24-Bit-<br>Audiodaten eingestellt ist.                                                                                                    |  |

### Probleme mit SONAR LE

| Problem                                                     | Überprüfung                                                                 | Lösung                                                                                                    |
|-------------------------------------------------------------|-----------------------------------------------------------------------------|----------------------------------------------------------------------------------------------------|
| Aufnahme oder<br>Wiedergabe bei<br>192 kHz nicht<br>möglich | SONAR LE ist auf eine maximale<br>Sampling-Frequenz von 96 kHz<br>begrenzt. | Wenn Sie bei 192 kHz aufnehmen und<br>wiedergeben möchten, müssen Sie eine höhere<br>Version von SONAR verwenden. |

### Einschränkungen beim Verwenden der Einstellung 192 kHz

Wenn die Sampling-Frequenz des QUAD-CAPTURE auf 192 kHz eingestellt ist, gelten folgende Einschränkungen.

- Die Buchsen COAXIAL IN (3/4)/OUT(3/4) können nicht verwendet werden.
- Der Anschluss 3-4 des Audio-Ausgabegeräts und die Anschlüsse 3-4 und MAIN des Audio-Eingabegeräts können nicht verwendet werden (keine Toneingabe/-ausgabe).

### Änderung der Computereinstellungen, um Probleme zu vermeiden

Durch Ändern dieser Computereinstellungen können die unter "Probleme beim Installieren des Treibers" (S. 36) und "Probleme bei der Verwendung des QUAD-CAPTURE" (S. 37) beschriebenen Probleme vermieden werden.

### Einstellung der Treibersignaturoptionen (Windows XP)

Wenn "Treibersignaturoptionen" auf [Sperren] gesetzt ist, kann der Treiber nicht installiert werden. Nehmen Sie folgende Einstellungen vor.

1. Öffnen Sie die "Systemsteuerung", klicken Sie auf [Leistung und Wartung], und klicken Sie dann auf das Symbol [System].

Wenn Sie die klassische Ansicht ausgewählt haben, doppelklicken Sie auf das Symbol [System].

- 2. Klicken Sie auf die Registerkarte [Hardware] und dann auf [Treibersignierung]. Daraufhin werden die "Treibersignaturoptionen" angezeigt.
- **3.** Wählen Sie im Dialogfenster "Treibersignaturoptionen" die Option [Warnen] bzw. [Ignorieren] und klicken Sie dann auf [OK].
- 4. Klicken Sie zum Schließen des Dialogfensters "Systemeigenschaften" auf [OK].
- 5. Installieren Sie den Treiber wie unter "Treiberinstallation" (S. 14) beschrieben.

Wenn die Installation abgeschlossen ist, stellen Sie die ursprüngliche Einstellung der "Treibersignaturoptionen" wieder her.

### Energiespareinstellungen

Wenn der Ton bei der Wiedergabe unterbrochen wird oder Töne fehlen, können Sie das Problem u. U. dadurch beheben, dass Sie die Energiespareinstellungen des Computers ändern.

#### Windows 7/Windows Vista

- 1. Öffnen Sie die "Systemsteuerung", klicken Sie auf [System und Sicherheit] oder [System und Wartung] und klicken Sie dann auf [Energieoptionen].
  - Wenn Sie unter Windows 7 die Symbol-Ansicht gewählt haben, doppelklicken Sie auf das Symbol [Energieoptionen].
  - Wenn Sie unter Windows Vista die klassische Ansicht gewählt haben, doppelklicken Sie auf das Symbol [Energieoptionen].
- 2. Wenn "Wählen Sie einen Energiesparplan aus" angezeigt wird, wählen Sie [Höchstleistung].
- 3. Klicken Sie auf [Energiesparplaneinstellungen ändern] neben [Höchstleistung].

Falls "Höchstleistung" unter Windows 7 nicht angezeigt wird, klicken Sie auf [Weitere Energiesparpläne einblenden].

- 4. Klicken Sie [Erweiterte Energieeinstellungen ändern].
- Klicken Sie in der Registerkarte [Erweiterte Einstellungen] der "Energieoptionen" auf das Symbol [+] neben "Festplatte" und klicken Sie dann auf das Symbol [+] neben "Festplatte ausschalten nach".
- 6. Klicken Sie auf [Einstellung], klicken Sie auf den Abwärtspfeil und wählen Sie [Nie].
- 7. Klicken Sie auf [OK], um das Fenster "Energieoptionen" zu schließen.
- 8. Schließen Sie das Fenster "Energieplaneinstellungen bearbeiten".

#### Windows XP

1. Öffnen Sie die "Systemsteuerung", klicken Sie auf [Leistung und Wartung], und klicken Sie dann auf [Energieoptionen].

Wenn Sie die klassische Ansicht ausgewählt haben, doppelklicken Sie auf [Energieoptionen].

- 2. Klicken Sie auf die Registerkarte [Energieschemas] und wählen Sie für "Energieschemas" die Option [Dauerbetrieb].
- 3. Klicken Sie auf [OK], um "Eigenschaften von Energieoptionen" zu schließen.

### Mac OS X

Diese Einstellung steht bei manchen Versionen von Mac OS X nicht zur Verfügung.

- 1. Öffnen Sie "Systemeinstellungen" und klicken Sie auf [Energie sparen].
- 2. Klicken Sie auf [Optionen].
- 3. Setzen Sie "Prozessor-Leistung" auf [Maximal].

### Einstellung der "Leistung" des Systems (Windows)

Wenn der Ton bei der Wiedergabe unterbrochen wird oder Töne fehlen, können Sie das Problem u. U. dadurch beheben, dass Sie die Einstellung der "Leistung" des Computers ändern.

#### Windows 7/Windows Vista

- 1. Öffnen Sie die "Systemsteuerung", klicken Sie auf [System und Sicherheit] oder [System und Wartung] und klicken Sie dann auf [System].
  - Wenn Sie unter Windows 7 die Symbol-Ansicht gewählt haben, doppelklicken Sie auf das Symbol [System].
  - Wenn Sie unter Windows Vista die klassische Ansicht gewählt haben, doppelklicken Sie auf das Symbol [System].
- 2. Klicken Sie [Erweiterte Systemeinstellungen] auf der linken Seite.
- 3. Wenn ein Dialogfeld der Benutzerkontensteuerung erscheint, klicken Sie auf [Ja] oder [Fortsetzen].

Wenn Sie zur Eingabe eines Administratorkennworts aufgefordert werden, melden Sie sich als Benutzer mit Administratorrechten am Computer an und nehmen Sie die Einstellung erneut vor.

- 4. Klicken Sie unter "Leistung" auf [Einstellungen] und klicken Sie auf die Registerkarte [Erweitert].
- 5. Wählen Sie [Hintergrunddienste] und klicken Sie auf [OK].
- 6. Klicken Sie auf [OK], um "Systemeigenschaften" zu schließen.

#### Windows XP

1. Öffnen Sie die "Systemsteuerung", klicken Sie auf [Leistung und Wartung] und klicken Sie auf [System].

Wenn Sie die klassische Ansicht ausgewählt haben, doppelklicken Sie auf das Symbol [System].

- 2. Klicken Sie auf die Registerkarte [Erweitert] und klicken Sie unter "Systemleistung" auf [Einstellungen].
- 3. Klicken Sie auf die Registerkarte [Erweitert].
- 4. Wählen Sie [Hintergrunddienste] und klicken Sie auf [OK].
- 5. Klicken Sie auf [OK], um "Systemeigenschaften" zu schließen.

### Einstellung der Systemlautstärke

Wenn die Wiedergabe zu laut oder zu leise ist, passen Sie die Systemlautstärke an.

#### Windows 7

- 1. Öffnen Sie die "Systemsteuerung" und stellen Sie die Anzeigeart auf "Kategorie" ein.
- 2. Klicken Sie auf die Registerkarte [Hardware und Sound] und klicken Sie dann auf [Systemlautstärke anpassen].
- 3. Wenn der Lautstärkemixer angezeigt wird, wählen Sie den Ausgang des QUAD-CAPTURE [1-2 (QUAD-CAPTURE)] aus dem Aktionsmenü "Gerät" und passen Sie die Lautstärke an.

#### Windows Vista

1. Öffnen Sie die "Systemsteuerung" und klicken Sie auf [Hardware und Sound].

Wenn Sie die klassische Ansicht ausgewählt haben, klicken Sie auf [Startseite der Systemsteuerung], um die klassische Ansicht zu beenden.

- 2. Klicken Sie unter "Sound" auf [Systemlautstärke anpassen].
- **3.** Wenn der Lautstärkemixer angezeigt wird, wählen Sie den Ausgang des QUAD-CAPTURE [1-2] aus dem Menü "Gerät" und passen Sie die Lautstärke an.

Wenn [Ton aus] auf "Ein" gesetzt ist, klicken Sie auf [Ton aus], um es auf "Aus" zu stellen.

### Windows XP

1. Öffnen Sie die "Systemsteuerung", klicken Sie auf [Sounds, Sprachein-/ausgabe und Audiogeräte] und klicken Sie dann auf [Sounds und Audiogeräte].

Wenn Sie die klassische Ansicht ausgewählt haben, doppelklicken Sie auf das Symbol [Sounds und Audiogeräte].

- 2. Klicken Sie auf die Registerkarte [Audio].
- 3. Stellen Sie sicher, dass im Bereich "Soundwiedergabe" [1-2 (QUAD-CAPTURE)] als "Standardgerät" ausgewählt ist, und klicken Sie auf [Lautstärke].
- 4. Wenn der Lautstärkeregler erscheint, stellen Sie die Lautstärke für "Wave" ein.

Falls das Kontrollkästchen "Ton aus" markiert ist, löschen Sie die Markierung.

### Mac OS X

- 1. Öffnen Sie "Systemeinstellungen" und klicken Sie auf [Ton].
- 2. Klicken Sie auf die Registerkarte [Ausgabe].
- 3. Stellen Sie sicher, dass im Bereich "Wählen Sie ein Gerät aus für die Tonausgabe" [QUAD-CAPTURE] ausgewählt ist, und stellen Sie die Lautstärke mit dem Schieberegler "Gesamtlautstärke" ein.

Falls das Kontrollkästchen "Ton aus" markiert ist, löschen Sie die Markierung.

### Softwareeinstellungen für Voice-Kommunikation (Windows 7)

Wenn Sie Software für Voice-Kommunikation verwenden, kann die Lautstärke des Audiogerätes automatisch an das Gespräch angepasst werden.

Deaktivieren Sie die automatische Lautstärkeregelung folgendermaßen.

1. Öffnen Sie die "Systemsteuerung", klicken Sie auf [Hardware und Sound], und klicken Sie dann auf [Sound].

Wenn Sie die Symbol-Ansicht ausgewählt haben, klicken Sie auf [Sound].

- 2. Stellen Sie auf der Registerkarte [Kommunikation] die Einstellung "Beim Erkennen von Kommunikationsaktivitäten:" auf [Nichts unternehmen].
- 3. Klicken Sie auf [OK], um "Sound" zu schließen.

### Einstellungen der Monitorfunktion (Windows 7)

Wenn die Monitorfunktion von Windows aktiv ist, ist das eingegebene Signal möglicherweise doppelt zu hören (als Echo), oder es kommt zu Rückkopplungen.

Deaktivieren Sie die Monitorfunktion von Windows wie folgt.

1. Öffnen Sie die "Systemsteuerung", klicken Sie auf [Hardware und Sound], und klicken Sie dann auf [Sound].

Wenn Sie die Symbol-Ansicht ausgewählt haben, klicken Sie auf [Sound].

- 2. Klicken Sie im Bereich "Aufnahme" auf den Eingang [1-2 (QUAD-CAPTURE)] des QUAD-CAPTURE und klicken Sie auf [Eigenschaften].
- **3.** Klicken Sie auf die Registerkarte "Abhören" und löschen Sie die Markierung des Kästchens [Dieses Gerät als Wiedergabequelle verwenden].
- 4. Klicken Sie auf [OK], um "Eigenschaften" zu schließen.
- 5. Klicken Sie auf [OK], um "Sound" zu schließen.

### Treiber neu installieren

Falls bei der Treiberinstallation Probleme auftreten, gehen Sie wie folgt vor und installieren Sie den Treiber erneut.

- 1. Löschen Sie den Treiber des QUAD-CAPTURE.
- 2. Installieren Sie den Treiber erneut wie unter "Treiberinstallation" (S. 14) beschrieben.

### Löschen des Treibers

Wenn der Computer das QUAD-CAPTURE nicht richtig erkennt, gehen Sie folgendermaßen vor, um den Treiber zu löschen, und installieren Sie den Treiber dann erneut wie unter "Treiberinstallation" (S. 14) beschrieben.

Windows

1. Das QUAD-CAPTURE darf nicht am Computer angeschlossen sein, wenn Sie den Computer starten.

Ziehen Sie alle USB-Kabel mit Ausnahme der USB-Tastatur und/oder der USB-Maus (falls verwendet) von Ihrem Computer ab.

- 2. Melden Sie sich als Benutzer mit Administratorrechten am Computer an.
- 3. Legen Sie die mitgelieferte CD-ROM in das DVD-ROM-Laufwerk des Computers ein.
- 4. Doppelklicken Sie im Ordner [WinDriver] auf der mitgelieferten CD-ROM auf das Symbol [Deinstallieren].
- 5. Wenn ein Fenster bezüglich der Bestätigung der Benutzerkontensteuerung erscheint, klicken Sie auf [Ja] oder [Fortsetzen].
- 6. Wenn der Hinweis "Der installierte QUAD-CAPTURE-Treiber wird deinstalliert." erscheint, klicken Sie auf [OK].

Wenn andere Meldungen angezeigt werden, befolgen Sie die Anweisungen auf dem Bildschirm.

7. Wenn "Die Deinstallation ist abgeschlossen." erscheint, klicken Sie auf [OK], um den Computer neu zu starten.

### Mac OS X

1. Das QUAD-CAPTURE darf nicht am Computer angeschlossen sein, wenn Sie den Computer starten.

Ziehen Sie alle USB-Kabel mit Ausnahme der USB-Tastatur und/oder der USB-Maus (falls verwendet) von Ihrem Computer ab.

- 2. Legen Sie die mitgelieferte CD-ROM in das DVD-ROM-Laufwerk des Computers ein.
- 3. Doppelklicken Sie im Ordner [MacDriver] auf der mitgelieferten CD-ROM auf [Uninstaller].
- 4. Wenn der Hinweis "Hiermit wird der QUAD-CAPTURE-Treiber von diesem Mac entfernt" erscheint, klicken Sie auf [Deinstallieren].

Wenn andere Meldungen angezeigt werden, befolgen Sie die Anweisungen auf dem Bildschirm.

5. Wenn die Meldung "Möchten Sie den Treiber wirklich deinstallieren?" erscheint, klicken Sie auf [OK].

Das Dialogfenster für die Identifizierung oder die Meldung "Sie müssen für "Uninstaller" Ihr Kennwort eingeben" wird angezeigt.

- 6. Geben Sie Ihr Kennwort ein und klicken Sie auf [OK].
- 7. Wenn "Die Deinstallation ist abgeschlossen" erscheint, klicken Sie auf [Neustart], um den Computer neu zu starten.

Der Neustart Ihres Computers kann eine Weile dauern.

### Erweiterte Treibereinstellungen

Sie können die Eingangs- und Ausgangs-Audiopuffergröße einstellen und ASIO-bezogene Einstellungen vornehmen.

#### Windows

Wenn Sie Windows 7 verwenden, können Treibereinstellungen nicht geändert werden, während die Monitorfunktion von Windows aktiviert ist. Deaktivieren Sie die Monitorfunktion (S. 48).

- 1. Beenden Sie alle Programme, die das QUAD-CAPTURE verwenden.
- 2. Öffnen Sie die "Systemsteuerung" und stellen Sie die Anzeigeart wie folgt ein.
  - Windows 7: Symbolansicht
  - Windows Vista/Windows XP: Klassische Ansicht

#### 3. Doppelklicken Sie auf das Symbol [QUAD-CAPTURE].

#### 4. Wählen Sie im Menü "Treiber" [Treibereinstellungen].

Das Dialogfenster "QUAD-CAPTURE Driver Settings" erscheint.

| Element                                                                 | Beschreibung                                                                                                    |  |  |
|-------------------------------------------------------------------------|----------------------------------------------------------------------------------------------------|--|--|
| SAMPLE RATE                                                             | Sie können die aktuelle Sampling-Frequenz aufrufen. Um die Sampling-Frequenz zu<br>ändern, wählen Sie eine Sampling-Frequenz aus dem Menü aus.                                                                                          |  |  |
|                                                                         | * Die Sampling-Frequenz kann während der Wiedergabe oder Aufnahme oder bei<br>Anschluss eines Geräts an die Buchse COAXIAL IN (3/4) nicht geändert werden.                                                                              |  |  |
|                                                                         | Sie können die aktuelle Uhr-Quelle aufrufen.                                                                                                    |  |  |
|                                                                         | INTERNAL Die interne Clock ist aktiv.                                                                                                    |  |  |
| CLOCK                                                                   | EXTERNAL Die Clock arbeitet synchron mit dem Gerät, das an die Buchse<br>COAXIAL IN (3/4) angeschlossen ist.                                                                                                    |  |  |
|                                                                         | <ul> <li>* Die Sampling-Frequenz des eingegebenen digitalen Signals wird<br/>ebenfalls angezeigt.</li> </ul>                                                                                                    |  |  |
|                                                                         | Sie können die Eingangs- und Ausgangs-Audiopuffergröße einstellen.                                                                                                    |  |  |
| Audiopuffergröße                                                        | Verringern Sie die Puffergröße, um die Latenz zu verringern. Erhöhen Sie die<br>Puffergröße, wenn es zu Audio-Dropouts kommt.                                                                                                    |  |  |
| Audiopunergroße                                                         | * Stellen Sie nach Einstellung der Puffergröße sicher, dass Sie alle Programme neu<br>starten, die das QUAD-CAPTURE verwenden. Bei Verwendung von Software mit<br>einer Testfunktion für Audiogeräte führen Sie diese Testfunktion aus. |  |  |
|                                                                         | Sie können alle Audiokanäle über einen WDM-Audio-Port nutzen, indem Sie dieses<br>Kästchen markieren.                                                                                                    |  |  |
| Kästchen<br>[Mehrkanal-<br>WDM-Audio-Port<br>verwenden]<br>(Windows XP) | Markieren Sie dieses Kästchen, um Cakewalk-Software wie z. B. SONAR mit dem WDM/<br>KS-Modus zu nutzen.                                                                                                    |  |  |
|                                                                         | * Die geänderte Einstellung wird übernommen, indem Sie das QUAD-CAPTURE<br>aus- und dann wieder einschalten.                                                                                                    |  |  |
|                                                                         | * Wenn dieses Kästchen markiert wird, können Sie die WDM-Audio-Ports nicht als<br>2-Kanal-(Stereo)-Audio-Ports nutzen.                                                                                                    |  |  |
| Kästchen [ASIO<br>Direktes Mithören<br>verwenden]                       | Markieren Sie dieses Kontrollkästchen, um die Funktion für direktes Mithören von ASIO von ASIO-kompatibler Software zu verwenden.                                                                                                    |  |  |

| Element                                                                | Beschreibung                                                                                                    |
|------------------------------------------------------------------------|----------------------------------------------------------------------------------------------------|
| [An die ASIO-<br>Abtastrate anpassen]<br>(Windows 7/<br>Windows Vista) | Sie können die Sound-Sampling-Frequenz von Windows (z. B. MME, DirectSound oder<br>WASAPI) an die ASIO-Sampling-Frequenz anpassen. Markieren Sie dieses Kästchen,<br>wenn Sie eine ASIO-kompatible Anwendung gleichzeitig mit einer Anwendung wie<br>Windows Media Player nutzen, der mit Windows-Sound kompatibel ist. |
| [README anzeigen]                                                      | Sie können die Online-Bedienungsanleitung des Treibers aufrufen.                                                                                                    |

### Mac OS X

1. Öffnen Sie den Ordner [Programme] und doppelklicken Sie auf das Symbol [QUAD-CAPTURE-Kontroll-Programm].

#### 2. Wählen Sie im Menü [QUAD-CAPTURE-Kontroll-Programm] [Treibereinstellungen].

Das Systemsteuerungselement "Treibereinstellungen" wird angezeigt.

| Element            | Beschreibung                                                                                                    |  |  |
|--------------------|----------------------------------------------------------------------------------------------------|--|--|
| SAMPLE RATE        | Sie können die aktuelle Sampling-Frequenz aufrufen. Um die Sampling-Frequenz zu ändern, wählen Sie eine Sampling-Frequenz aus dem Menü aus.                                                                                                    |  |  |
|                    | * Die Sampling-Frequenz kann während der Wiedergabe oder Aufnahme oder bei<br>Anschluss eines Geräts an die Buchse COAXIAL IN (3/4) nicht geändert werden.                                                                                                    |  |  |
|                    | Sie können die aktuelle Uhr-Quelle aufrufen.                                                                                                    |  |  |
|                    | INTERNAL Die interne Clock ist aktiv.                                                                                                    |  |  |
| CLOCK              | EXTERNAL Die Clock arbeitet synchron mit dem Gerät, das an die Buchse COAXIAL IN (3/4) angeschlossen ist.                                                                                                    |  |  |
|                    | <ul> <li>* Die Sampling-Frequenz des eingegebenen digitalen Signals wird<br/>ebenfalls angezeigt.</li> </ul>                                                                                                    |  |  |
|                    | Sie können die Eingangs- und Ausgangs-Audiopuffergröße des Treibers einstellen.                                                                                                    |  |  |
| Audiopuffergröße   | Verringern Sie die Puffergröße, um die Latenz zu verringern. Erhöhen Sie die<br>Puffergröße, wenn es zu Audio-Dropouts kommt.                                                                                                    |  |  |
| Addopuncigiose     | * Stellen Sie nach Einstellung der Puffergröße sicher, dass Sie alle Programme neu<br>starten, die das QUAD-CAPTURE verwenden. Bei Verwendung von Software mit<br>einer Testfunktion für Audiogeräte führen Sie diese Testfunktion aus.                        |  |  |
| Aufnahmebandbreite | Wenn es auch nach der Einstellung der Puffergröße in der Software und nach<br>Einstellung der Option "Audiopuffergröße" wie oben erläutert zu Audio-Dropouts<br>kommt oder Geräusche zu hören sind, erhöhen Sie die Einstellung für die<br>Aufnahmebandbreite. |  |  |
|                    | Ändern Sie diese Einstellung, wenn die aufgezeichneten Audiodaten nicht im Takt sind.                                                                                                    |  |  |
| Aufnahmetaktung    | * Während die Audio-Software läuft, wird die neue Einstellung durch Klicken auf<br>[Übernehmen] nicht direkt angewandt. Beenden Sie sämtliche Audio-Programme;<br>die neue Einstellung wird angewandt, wenn die Programme das nächste Mal<br>gestartet werden. |  |  |

### USB-Audio-Interface: Roland QUAD-CAPTURE UA-55

| Anzahl der                           | Sampling-Frequenz: 96 kHz, 48 kHz, 44,1 kHz<br>Aufnahme: 4 Kanäle<br>Wiedergabe: 4 Kanäle |  |  |
|--------------------------------------|-------------------------------------------------------------------------------------------|--|--|
| Audio-Aufnanme-/<br>Wiedergabekanäle | Sampling-Frequenz: 192 kHz<br>Aufnahme: 2 Kanäle<br>Wiedergabe: 2 Kanäle                  |  |  |
|                                      | PC-Schnittstelle: 24 Bit                                                                  |  |  |
| Signalverarbeitung                   | AD/DA-Umwandlung: 24 Bit                                                                  |  |  |
|                                      | Intern: 40 Bit                                                                            |  |  |
| Complian Francisco                   | AD/DA-Umwandlung: 192 kHz, 96 kHz, 48 kHz, 44,1 kHz                                       |  |  |
| Sampling-Frequenz                    | DIGITAL (IN/OUT): 96 kHz, 48 kHz, 44,1 kHz                                                |  |  |
| Namainananan                         | Eingangsbuchsen 1-2 (XLR-Typ): -60 bis -6 dBu                                             |  |  |
| Nenneingangspegei                    | Eingangsbuchsen 1-2 (Klinke symmetrisch): -50 bis +4 dBu                                  |  |  |
| Nennausgangspegel                    | OUTPUT 1-2: +0 dBu (symmetrisch)                                                          |  |  |
| Headroom                             | 14 dB                                                                                     |  |  |
| Fin non asimu adama                  | Eingangsbuchsen 1-2 (XLR-Typ): 4,8 Kiloohm (symmetrisch)                                  |  |  |
| Eingangsimpedanz                     | Eingangsbuchsen 1-2 (Klinke symmetrisch): 15 Kiloohm (symmetrisch)                        |  |  |
| A                                    | OUTPUT 1-2: 2 Kiloohm (symmetrisch)                                                       |  |  |
| Ausgangsimpedanz                     | PHONES: 47 Ohm                                                                            |  |  |
|                                      | 192,0 kHz: 20 Hz bis 90 kHz (+0/-8 dB)                                                    |  |  |
|                                      | 192,0 kHz: 20 Hz bis 60 kHz (+0/-2 dB)                                                    |  |  |
| Frequenzgang                         | 96,0 kHz: 20 Hz bis 40 kHz (+0/-2 dB)                                                     |  |  |
|                                      | 48,0 kHz: 20 Hz bis 22 kHz (+0/-2 dB)                                                     |  |  |
|                                      | 44,1 kHz: 20 Hz bis 20 kHz (+0/-2 dB)                                                     |  |  |
| Figenrousshnessel                    | INPUT 1-2 $\rightarrow$ OUTPUT 1-2: typ95 dBu<br>(GAIN: Min., 600 Ohm terminiert, IHF-A)  |  |  |
| Eigenrauschpeger                     | * Einstellung Internal Direct Monitor Mixer<br>Eingangskanal-Fader: UNITY                 |  |  |
| Dynamischer Bereich                  | AD-Block INPUT 1-2: typ. 104 dB (GAIN: Min.)                                              |  |  |
| Dynamischer Dereich                  | DA-Block OUTPUT 1-2: typ. 109 dB                                                          |  |  |

### **Technische Daten**

|                 | ,                                     |                                                            |  |
|-----------------|---------------------------------------|------------------------------------------------------------|--|
|                 |                                       | XLR-Typ (symmetrisch, Phantomspeisung: +48 V,<br>6 mA Max) |  |
|                 | Eingangsbuchsen 1-2                   | * Stromwert pro Kanal.                                     |  |
|                 |                                       | 1/4-Zoll-TRS-Klinke (symmetrisch)                          |  |
|                 |                                       | * INPUT 1 unterstützt hohe Impedanz                        |  |
| Anschlüsse      | Kopfhörerbuchse (Stereo klinke)       |                                                            |  |
|                 | OUTPUT-Buchsen 1-2 (Klinke            | (symmetrisch))                                             |  |
|                 | COAXIAL IN-Anschluss                  |                                                            |  |
|                 | COAXIAL OUT-Anschluss                 |                                                            |  |
|                 | MIDI-Anschlüsse (In, Out)             |                                                            |  |
|                 | USB-Anschluss                         |                                                            |  |
|                 | USB 2.0 (Hi-Speed)                    |                                                            |  |
| Schnittstelle   | Digitaler Eingang/Ausgang             | Koaxialtyp (erfüllt die Norm IEC60958)                     |  |
|                 | MIDI IN/OUT                           |                                                            |  |
| Stromversorgung | USB-Bus-Stromversorgung               |                                                            |  |
| Stromfluss      | 480 mA                                |                                                            |  |
| Abmessungen     | 184,6 (B) x 133,9 (T) x 44,3 (H) mm   |                                                            |  |
| Gewicht         | 0,57 kg                               |                                                            |  |
|                 | Bedienungsanleitung (dieses Handbuch) |                                                            |  |
| Zubohör         | Treiber-CD-ROM                        |                                                            |  |
| LUDEIIUI        | USB-Kabel                             |                                                            |  |
|                 | Cakewalk SONAR X1 LE DVD-ROM          |                                                            |  |

(0 dBu = 0,775 Vrms)

\* Änderungen der technischen Daten und/oder des Designs sind möglich. Für Druckfehler wird keine Haftung übernommen.

# Index

### Α

| Audio-MIDI-Setup | 19 |
|------------------|----|
| Aufnahme-Setup   | 25 |
| Ausgabegerät     | 24 |
| AUTO-SENS        | 34 |

### В

| Buchse COAXIAL IN (3/4)  | 12 |
|--------------------------|----|
| Einstellen des Eingangs  | 33 |
| Buchse COAXIAL OUT (3/4) | 12 |
| Tonausgabe               | 32 |
| Buchse INPUT 1L          | 10 |
| Buchse INPUT 2R          | 10 |
| Buchse OUTPUT 1L         | 12 |
| Buchse OUTPUT 2R         | 12 |
| Buchse PHONES            | 11 |

### С

| Cakewalk SONAR X1 LE  | 2  | 2 |
|-----------------------|----|---|
| Combo-Eingangsbuchsen | 1( | 0 |

### D

| DAW                  | 2, | 23 |
|----------------------|----|----|
| DIGITAL OUT SELECTOR |    | 32 |
| Dynamisches Mikrofon |    | 13 |

### Е

| Eingabegerät<br>Eingangsmischpult<br>Eingangspegel | 27<br>31 |
|----------------------------------------------------|----------|
| Automatisch einstellen                             | 26       |
| Einstellen<br>Eingangspegelanzeige                 | 25<br>10 |

### I

| Installation<br>Treiber | 14 |   |
|-------------------------|----|---|
| V                       |    | l |

### Κ

| ••                                            |    |
|-----------------------------------------------|----|
| Kompressor                                    | 30 |
| Kondensatormikrofon 13,                       | 25 |
| Kontroll-Programm                             | 28 |
| AUTO-SENS-Einstellung                         | 34 |
| CLOCK                                         | 34 |
| COMPRESSOR                                    | 30 |
| Initialisiert                                 | 33 |
| Laden                                         | 32 |
| MIXER                                         | 31 |
| PREAMP                                        | 29 |
| SAMPLING RATE                                 | 31 |
| Signalfluss                                   | 33 |
| Speichert                                     | 32 |
| Starten                                       | 28 |
| Synchronisation mit anderen digitalen Geräten | 34 |
| Treibereinstellungen                          | 35 |
| Überprüfen der Version                        | 35 |
| Vordergrund                                   | 35 |
|                                               |    |

### Μ

| MIDI IN-Anschluss   | 12 |
|---------------------|----|
| MIDI OUT-Anschluss. | 12 |
| Ρ                   |    |
| PEAK-Anzeige        | 11 |
| Phantomspeisung     | 13 |

### Q

| QUAD-CAPTURE-Kontroll-Programm | 28 |
|--------------------------------|----|
|--------------------------------|----|

### R

| Regler für Eingangsempfindlichkeit | 0 |
|------------------------------------|---|
| Regler [OUTPUT] 1                  |   |
| -                                  | 1 |
| Regler [SENS 1L] 1                 | 0 |
| Regler [SENS 2R] 1                 | 0 |

### S

| Sampling-Frequenz         | 31 |
|---------------------------|----|
| Schalter [GROUND LIFT]    | 13 |
| Schalter [Hi-Z (INPUT 1)] | 13 |
| Schalter [PHANTOM]        | 13 |

### Т

| Taste [AUTO-SENS]          | 26<br>11 |
|----------------------------|----------|
| Installation               | 51<br>14 |
| Löschen<br>Neuinstallation | 49<br>49 |

### U

| USB-Anschluss | 12 |
|---------------|----|
| USB-Anzeige   | 11 |

### ۷

| Vorverstärker    | 29 |
|------------------|----|
| W                |    |
| Wiedergabe-Setup | 23 |
| Х                |    |
| XLR-Buchse       | 13 |

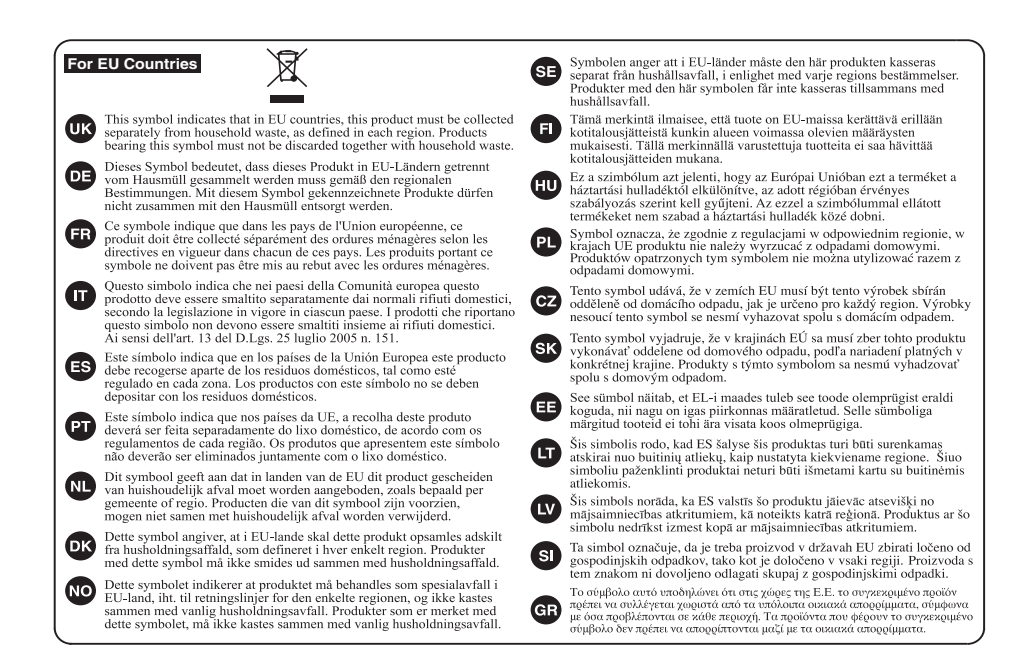

For China -

### 有关产品中所含有害物质的说明

本资料就本公司产品中所含的特定有害物质及其安全性予以说明。 本资料适用于 2007 年 3 月 1 日以后本公司所制造的产品。

#### 环保使用期限

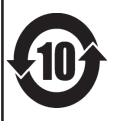

此标志适用于在中国国内销售的电子信息产品,表示环保使用期限的年数。所谓环保使用期限是指在自制造日起的规 定期限内,产品中所含的有害物质不致引起环境污染,不会对人身、财产造成严重的不良影响。 环保使用期限仅在遵照产品使用说明书,正确使用产品的条件下才有效。 不当的使用,将会导致有害物质泄漏的危险。

#### 产品中有毒有害物质或元素的名称及含量

| 加止力折                                                      | 有毒有害物质或元素 |       |       |             |           |             |  |
|-----------------------------------------------------------|-----------|-------|-------|-------------|-----------|-------------|--|
| 前1十个4 小小                                                  | 铅(Pb)     | 汞(Hg) | 镉(Cd) | 六价铬(Cr(VI)) | 多溴联苯(PBB) | 多溴二苯醚(PBDE) |  |
| 外壳 (壳体)                                                   | ×         | 0     | 0     | 0           | 0         | 0           |  |
| 电子部件(印刷电路板等)                                              | ×         | 0     | ×     | 0           | 0         | 0           |  |
| 附件(电源线、交流适配器等)                                            | ×         | 0     | 0     | 0           | 0         | 0           |  |
| O: 表示该有毒有害物质在该部件所有均质材料中的含量均在 SJ/T11363-2006 标准规定的限量要求以下。  |           |       |       |             |           |             |  |
| ×: 表示该有毒有害物质至少在该部件的某一均质材料中的含量超出 SJ/T11363-2006 标准规定的限量要求。 |           |       |       |             |           |             |  |
| 因根据现有的技术水平,还没有什么物质能够代替它。                                  |           |       |       |             |           |             |  |

For the USA

#### **DECLARATION OF CONFORMITY** Compliance Information Statement

Model Name : UA-55 Type of Equipment : USB Audio Interface

Responsible Party : Roland Corporation U.S. Address : 5100 S. Eastern Avenue, Los Angeles, CA 90040-2938

Telephone : (323) 890-3700

-For EU Countries

This product complies with the requirements of EMC Directive 2004/108/EC.

-For the USA

### FEDERAL COMMUNICATIONS COMMISSION **RADIO FREQUENCY INTERFERENCE STATEMENT**

This equipment has been tested and found to comply with the limits for a Class B digital device, pursuant to Part 15 of the FCC Rules. These limits are designed to provide reasonable protection against harmful interference in a residential installation. This equipment generates, uses, and can radiate radio frequency energy and, if not installed and used in accordance with the instructions, may cause harmful interference to radio communications. However, there is no guarantee that interference will not occur in a particular installation. If this equipment does cause harmful interference to radio or television reception, which can be determined by turning the equipment off and on, the user is encouraged to try to correct the interference by one or more of the following measures:

- Reorient or relocate the receiving antenna.
- Increase the separation between the equipment and receiver.
- Connect the equipment into an outlet on a circuit different from that to which the receiver is connected.
- Consult the dealer or an experienced radio/TV technician for help.

This device complies with Part 15 of the FCC Rules. Operation is subject to the following two conditions: (1) this device may not cause harmful interference, and

(2) this device must accept any interference received, including interference that may cause undesired operation.

Unauthorized changes or modification to this system can void the users authority to operate this equipment. This equipment requires shielded interface cables in order to meet FCC class B Limit.

For Canada

### NOTICE

This Class B digital apparatus meets all requirements of the Canadian Interference-Causing Equipment Regulations

#### AVIS

Cet appareil numérique de la classe B respecte toutes les exigences du Règlement sur le matériel brouilleur du Canada

For C.A. US (Proposition 65)

#### WARNING

This product contains chemicals known to cause cancer, birth defects and other reproductive harm, including lead.

#### Information

#### AFRICA

EGYPT Al Fanny Trading Office

9, EBN Hagar Al Askalany Street, ARD E1 Golf, Heliopolis, Cairo 11341, EGYPT TEL: (022)-417-1828

REUNION

MARCEL FO-YAM Sar 25 Rue Jules Hermann Chaudron - BP79 97 491 Ste Clotilde Cedex, REUNION ISLAND TEL: (0262) 218-429

SOUTH AFRICA T.O.M.S. Sound & Music (Pty)Ltd. 2 ASTRON ROAD DENVER JOHANNESBURG ZA 2195, SOUTH AFRICA TEL: (011) 417 3400

Paul Bothner(PTV)I td Royal Cape Park, Unit 24 Londonderry Road, Ottery 7800 Cape Town, SOUTH AFRICA TEL: (021) 799 4900

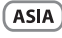

CHINA **Roland Shanghai Electronics** Co.,Ltd. 5E. No.1500 Pingliang Road Shanghai 200090, CHINA TEL: (021) 5580-0800

**Roland Shanghai Electronics** Co.,Ltd. (BELING OFFICE) 3F, Soluxe Fortune Building 63 West Dawang Road, Chaoyang District, Beijing, CHINA TEL: (010) 5960-2565

HONG KONG Tom Lee Music 11/F Silvercord Tower 1 30 Canton Rd Tsimshatsui, Kowloon. HONG KONG TEL: 852-2737-7688

Parsons Music Ltd 8th Floor, Railway Plaza, 39 Chatham Road South, T.S.T, Kowloon, HONG KONG TEL: 852-2333-1863

INDIA Rivera Digitec (India) Pvt. Ltd. 411, Nirman Kendra Mahalaxm Flats Compound Off. Dr. Edwin Moses Road, Mumbai-400011, INDIA TEL: (022) 2493 9051

INDONESIA PT. Citra Intirama Ruko Garden Shopping Arcade Unit 8 CR, Podomoro City Jl.Letjend. S.Parman Kav.28 Jakarta Barat 11470, INDONESIA TEL: (021) 5698-5519/5520

KOREA Cosmos Corporation 1461-9, Seocho-Dong, Seocho Ku, Seoul, KOREA TEL (02) 3486-8855

MALAYSIA/ SINGAPORE Roland Asia Pacific Sdn. Bhd. 45-1, Block C2, Jalan PJU 1/39, Dataran Prima, 47301 Petaling Jaya, Selangor, MALAYSIA TEL: (03) 7805-3263

PHILIPPINES G.A. Yupangco & Co. Inc. 339 Gil J. Puyat Avenue Makati, Metro Manila 1200, PHILIPPINES TEL: (02) 899 9801

TAIWAN ROLAND TAIWAN ENTERPRISE CO., LTD. 9F-5. No. 112 Chung Shan

North Road Sec. 2 Taipei 104, TAIWAN R.O.C. TEL: (02) 2561 3339 THAILAND

Theera Music Co., Ltd. 100-108 Soi Verng Nakornkasem, New Road, Sumpantawong, Bangkok 10100, THAILAND TEL: (02) 224-8821

VIET NAM VIET THUONG CORPORATION 386 CACH MANG THANG TAM ST. DIST.3. HO CHI MINH CITY. VIET NAM TEL: (08) 9316540

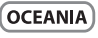

AUSTRALIA/ NEW ZEALAND Roland Corporation Australia Pty 1td 38 Campbell Avenue Dee Why West, NSW 2099,

For Australia TEL: (02) 9982 8266 For New Zealand TEL: (09) 3098 715

AUSTRALIA

#### **CENTRAL/LATIN** AMERICA

ARGENTINA Instrumentos Musicales S.A. Av.Santa Fe 2055 (1123) Buenos Aires, ARGENTINA TEL: (011) 4508-2700

BARBADOS A&B Music Supplies LTD 12 Webster Industrial Park Wildey, St. Michael, BARBADOS TEL: (246) 430-1100

BRAZIL Roland Brasil Ltda Rua San Jose, 211 Parque Industrial San Jo Cotia - Sao Paulo - SP, BRAZIL TEL: (011) 4615 5666

CHILE Comercial Fancy II S.A. Rut.: 96.919.420-1 Nataniel Cox #739, 4th Floor Santiago - Centro, CHILE TEL: (02) 688-9540

COLOMBIA Centro Musical Ltda. Cra 43 B No 25 A 41 Bododega 9 Medellin, COLOMBIA TEL: (574) 3812529

COSTA RICA JUAN Bansbach Instrumentos Musicales Ave.1. Calle 11, Apartado 10237, San Jose COSTA RICA

TEL: 258-0211 CURACAO Zeelandia Music Center Inc. Orionweg 30 Curacao, Netherland Antilles TEL: (305) 5926866

DOMINICAN REPUBLIC Instrumentos Fernando Giraldez Calle Proyecto Central No.3 Ens.La Esperilla Santo Domingo, DOMINICAN REPUBLIC TEL: (809) 683 0305

distributor in your country as shown below. ECUADOR Mas Musika

Rumichaca 822 v Zaruma Guayaquil - ECUADOR TEL: (593-4) 2302364

EL SALVADOR OMNI MUSIC 75 Avenida Norte v Final Alameda Juan Pablo II, Edificio No.4010 San Salvador,

EL SALVADOR TEL: 262-0788 GUATEMALA

Casa Instrumental Calzada Roosevelt 34-01,zona 11 Ciudad de Guatemala, GUATEMALA TEL: (502) 599-2888 HONDURAS Almacen Pajaro Azul S.A. de C.V. BO.Paz Barahona 3 Ave.11 Calle S.O

San Pedro Sula, HONDURAS TEL: (504) 553-2029 MARTINIOUE Musique & Son Z.I.Les Mangle 97232 Le Lamantin,

MARTINIQUE F.W.I. TEL: 596 596 426860 Gigamusic SARL 10 Rte De La Folie 97200 Fort De France

MARTINIOUE F.W.I TEL: 596 596 715222 MEXICO Casa Veerkamp, s.a. de c.v. Av. Toluca No. 323, Col. Olivar de los Padres 01780 Mexico D.F., MEXICO

TEL: (55) 5668-6699 NICARAGUA Bansbach Instrumento Musicales Nicaragua Altamira D'Este Calle Principal de la Farmacia 5ta.Ave 1 Cuadra al Lago.#503 Managua, NICARAGUA TEL: (505) 277-2557

PANAMA SUPPO MUNDIAL S.A. Boulevard Andrews, Albrook, Panama City, REP. DE PANAMA TEL: 315-0101

PARAGUAY Distribuidora De Instrumentos Musicales J.E. Olear y ESQ. Manduvira Asuncion PARAGUAN TEL: (595) 21 492147

PERU Audionet Distribuciones Musicales SAC Juan Fanning 530 Miraflores ma - PERU TEL: (511) 4461388

TRINIDAD AMR Ltd Ground Floor Maritime Plaza Barataria TRINIDAD W.I. TEL: (868) 638 6385

URUGUAY Todo Musica S.A Francisco Acuna de Figueroa C.P.: 11.800 Montevideo, URUGUAY

TEL: (02) 924-2335 VENEZUELA Instrumentos Musicales Allegro.C.A. Av.las industrias edf.Guitar import #7 zona Industrial de Turumo Caracas, VENEZUELA TEL: (212) 244-1122

EUROPE

When you need repair service, call your nearest Roland Service Center or authorized Roland

BELGIUM/FRANCE/ HOLLAND/ LUXEMBOURG Roland Central Europe N.V. Houtstraat 3, B-2260, Oeve (Westerlo) BELGIUM

TEL: (014) 575811 CROATIA

Degenova 3. HR - 10000 Zagreb, CROATIA TEL: (1) 466 8493

CZECH REPUBLIC DISTRIBUTOR s.r.o Voctárova 247/16 180 00 Praha 8, CZECH REP.

TEL: (2) 830 20270 DENMARK Roland Scandinavia A/S Skagerrakvej 7 Postbox 880 DK-2100 Copenhagen, DENMARK TEL: 3916 6200

FINI AND Roland Scandinavia As, Filial Finland Vanha Nurmijarventie 62

01670 Vantaa, FINLANE TEL: (0) 9 68 24 020 GERMANY/AUSTRIA Roland Elektronische Musikinstrumente HmbH. Oststrasse 96, 22844 | GERMANY tode

TEL: (040) 52 60090 GREECE/CYPRUS STOLLAS S.A. Music Sound Light 155, New National Roa Patras 26442, GREECE

TEL: 2610 435400 HUNGARY Roland East Europe Ltd. 2045 Torokbalint, FSD Park, building 3., HUNGARY

TEL: (23) 511011 IRELAND Roland Ireland

E2 Calmount Park, Calmount Avenue, Dublin 12, Republic of IRELAND TEL (01) 4794444

ITALY Roland Italy S. p. A. Viale delle Industrie 8, 20020 Arese, Milano, ITALY TEL: (02) 937-78300

NORWAY Roland Scandinavia Avd Kontor Norge Lilleakerveien 2 Postboks 95 Lilleaker N-0216 Oslo,

NORWAY TEL: 2273 0074 POLAND

ROLAND POLSKA SP. Z O.O. ul. Kty Grodziskie 16B 03-289 Warszawa, POLAND TEL (022) 678 9512

PORTUGAL Roland Iberia, S.L. Branch Office Porto

Edifício Tower Plaza Rotunda Eng. Edgar Cardoso 23, 9°G 4400-676 Vila Nova de Gaia, PORTUGAL TEL: (+351) 22 608 00 60

ROMANIA FRS LINES Piata Libertatii 1, 535500 Gheorgheni, ROMANIA TEL: (266) 364 609 RUSSIA Roland Music LLC Dorozhnaya ul.3,korp.6 117 545 Moscow, RUSSIA TEL: (495) 981-4967

SERBIA Music AP Ltd. Sutjeska br. 5 XS - 24413 Palic, SERBIA TEL: (024) 539 395

SLOVAKIA DAN Acoustic s.r.o. Povazská 18. SK - 940 01 Nové Zámky SLOVAKIA TEL: (035) 6424 330

SPAIN Roland Iberia, S.L. Paseo García Faria, 33-35 08005 Barcelona, SPAIN TEL: 93 493 91 00

SWEDEN Roland Scandinavia A/S SWEDISH SALES OFFICE Mårbackagatan 31, 4 tr. SE-123 43 Farsta, SWEDEN TEL: (0) 8 683 04 30

SWITZERLAND Roland (Switzerland) AG Landstrasse 5, Postfach, CH-4452 Itingen, SWITZERLAND TEL: (061) 975-9987

UKRAINE EURHYTHMICS Ltd. P.O.Box: 37-a. Nedecev Str. 30 UA - 89600 Mukachevo, UKRAINE TEL: (03131) 414-40

UNITED KINGDOM Roland (U.K.) Ltd. Atlantic Close, SWANSEA SA7 9FJ, UNITED KINGDOM TEL - (01792) 702701

#### **MIDDLE EAST**

BAHRAIN Moon Stores No.1231&1249 Rumavtha Building Road 3931, Manama 339, BAHRAIN TEL: 17 813 942

IRAN MOCO INC. NO.16 End of Nike St. Shariaty Ave, Roberouye Cerah Mirdamad Teheran, IRAN TEL: (021)-2288-2998

ISRAEL Halilit P. Greenspoon & Sons Ltd. 8 Retzif Ha'alia Hashnia St.

Tel-Aviv-Yafo ISRAEL TEL: (03) 6823666

JORDAN MUSIC HOUSE CO. LTD. FREDDY FOR MUSIC P. O. Box 922846 Amman 11192, JORDAN TEL: (06) 5692696

KUWAIT EASA HUSAIN AL-YOUSIFI & SONS CO Al-Yousifi Service Center P.O.Box 126 (Safat) 13002,

KUWAIT TEL: 00 965 802929

LEBANON Chahine S.A.L. George Zeidan St., Chahine Bldg., Achrafieh, P.O.Box: 16-5857 Reirut LEBANON TEL: (01) 20-1441

OMAN TALENTZ CENTRE L.L.C.

Malatan House No.1 Al Noor Street, Ruw SULTANATE OF OMAN TEL: 2478 3443

OATAR AL-EMADI TRADING & CONTRACTING CO. P.O. Box 62, Doha, QATAR TEL - 4423-554

SAUDI ARABIA aDawliah Universal Electronics APL Rehind Pizza Inn Prince Turkey Street aDawliah Building,

PO BOX 2154. Alkhobar 31952, SAUDI ARABIA TEL: (03) 8643601 SYRIA

Technical Light & Sound Center PO Box 13520 Bldg No.49 Khaled Abn Alwalid St. Damascus, SYRIA TEL: (011) 223-5384

TURKEY ZUHAL DIS TICARET A.S. Galip Dede Cad. No.33 Beyoglu, Istanbul, TURKEY TEL: (0212) 249 85 10

U.A.E. Zak Electronics & Musical Instruments Co. L.L.C. Zabeel Road, Al Sherooq Bldg., No. 14, Ground Floor, Dubai, U.A.E. TEL: (04) 3360715

#### NORTH AMERICA

CANADA Roland Canada Ltd. (Head Office) 5480 Parkwood Way Richmond B C. V6V 2M4, CANADA TEL: (604) 270 6626

Roland Canada Ltd. (Toronto Office) 170 Admiral Boulevard Mississauga On L5T 2N6, CANADA TEL: (905) 362 9707

U.S.A. Roland Corporation U.S. 5100 S. Eastern Avenue Los Angeles, CA 90040-2938, U. S. A. TEL: (323) 890 3700

As of Oct. 1, 2010 (ROLAND)

### ART-CENTAR CZECH REP.

### MEMO

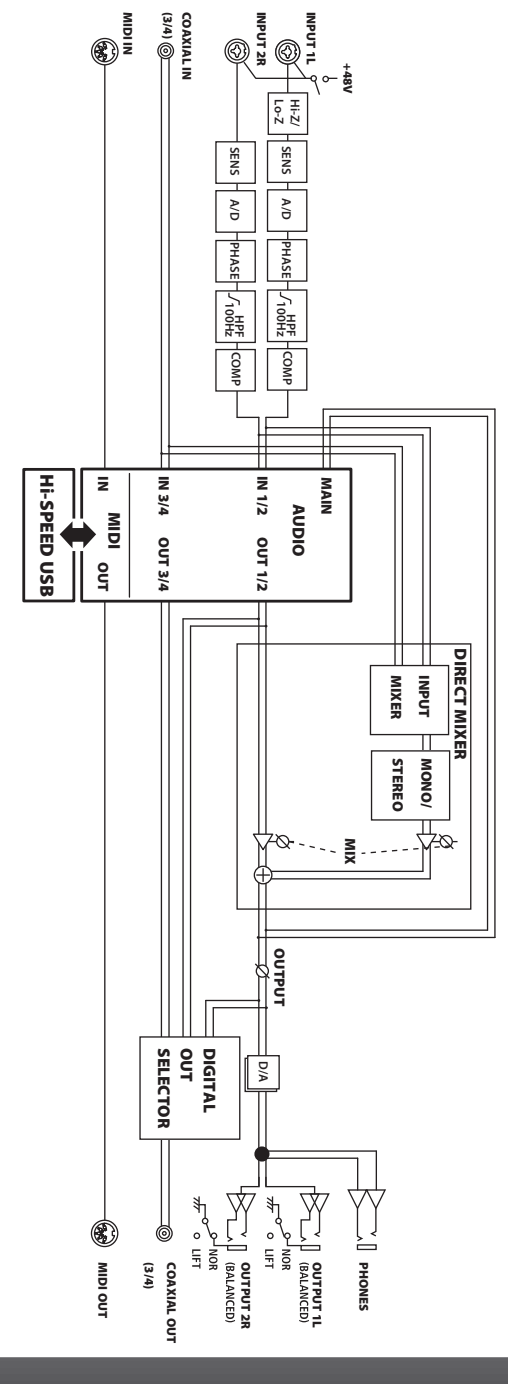